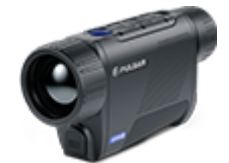

# Axion 2

# Manual

### Content

#### Specifications About the device

About the device

Description Package Contents Features Components and Controls

#### Power supply

Precautions Recommendations for Battery Use Battery Charging Battery Installation External Power Supply

#### **Getting Started**

Powering on and Image Settings Button Operation

#### Interface

Status Bar Quick Menu Main Menu

> Enter the Main Menu Colour Modes Smoothing Filter User Mode Icon Brightness PiP Mode Wi-Fi Activation Wi-Fi Settings Microphone Calibration Mode General Settings Defective Pixel Repair

Defective Pixel Repair Restore Default Pixel Map

**Device Information** 

#### Functions

Amplification Level Video Recording and Photography Discrete Digital Zoom PiP Function Display-Off Function Wi-Fi Function Stadiametric Rangefinder Installing the Device on a Tripod USB Connection

#### Software

Stream Vision 2 Firmware Update

#### Maintenance

Technical Inspection Technical Maintenance and Storage

Troubleshooting Legal Compliances and Disclaimers

# **Specifications**

You can learn more about the main parameters here.

### XQ35

| Model                          | XQ35       |
|--------------------------------|------------|
| SKU                            | 77478      |
| Microbolometer                 |            |
| Туре                           | uncooled   |
| Resolution, Pixels             | 384x288    |
| Pixel Pitch, μm                | 17         |
| NETD, mK                       | < 40       |
| Frame Rate, Hz                 | 50         |
| Optical<br>Characteristics     |            |
| Optical<br>Magnification, x    | 2          |
| Smooth Digital<br>Zoom, x      | 2-8        |
| Digital Zoom, x                | x1, x2, x4 |
| Lens Focus, mm                 | 35         |
| Relative Aperture,<br>D/f'     | 1.0        |
| Minimum Focus<br>Distance, m/y | 5 / 5.47   |

| Eye Relief<br>Diameter,<br>mm/inch                          | 4 / 0.16                                           |
|-------------------------------------------------------------|----------------------------------------------------|
| Angular Field of<br>View (Horizontal x<br>Vertical), degree | 10.7x8                                             |
| Linear Field of<br>View, m at 100 m                         | 18.2                                               |
| Eyepiece Focus<br>Range, Dioptre                            | +4 / -5                                            |
| Detection<br>Distance for Deer-<br>Sized Objects, m/y       | 1300 / 1422                                        |
| Display                                                     |                                                    |
| Туре                                                        | AMOLED                                             |
| Resolution, Pixels                                          | 640x400                                            |
| Operational<br>Characteristics                              |                                                    |
| Power Supply, V                                             | 3 - 4.2                                            |
| Battery<br>Type/Capacity/Nominal<br>Output Voltage          | APS 5 Li-ion Battery Pack / 4900 mAh / DC<br>3.7 V |
| External Power<br>Supply                                    | 5 V, 9 V (USB Type-C)                              |
| Battery Run Time<br>at t=22°C, hours*                       | 11                                                 |
| Degree of<br>Protection, IP<br>Code (IEC60529)              | IPX7                                               |

| Operating<br>Temperature<br>Range, °C / °F | -25 +40 / -13 - +104       |
|--------------------------------------------|----------------------------|
| Dimensions,<br>mm/inch                     | 152x50x74 / 5.98x1.97x2.91 |
| Weight (with<br>battery), kg/oz            | 0.38 / 13.4                |
| Video Recorder                             |                            |
| Photo/Video<br>Resolution, Pixels          | 528x400                    |
| Video/Photo<br>Format                      | .mp4 / .jpg                |
| Built-in Memory                            | 16 GB                      |
| Wi-Fi Channel**                            |                            |
| Frequency                                  | 2.4/5 GHz                  |
| Standard                                   | IEEE 802.11 b/g/n/ac       |

\* Actual battery life may vary depending on the use of Wi-Fi and the built-in video recorder.

\*\* Reception range may vary depending on various factors: obstacles, other Wi-Fi networks.

### XQ35 PRO

| Model                                                       | XQ35 Pro   |
|-------------------------------------------------------------|------------|
| SKU                                                         | 77501      |
| Microbolometer                                              |            |
| Туре                                                        | uncooled   |
| Resolution, Pixels                                          | 384x288    |
| Pixel Pitch, μm                                             | 17         |
| NETD, mK                                                    | < 25       |
| Frame Rate, Hz                                              | 50         |
| Optical<br>Characteristics                                  |            |
| Optical<br>Magnification, x                                 | 2          |
| Smooth Digital<br>Zoom, x                                   | 2-8        |
| Digital Zoom, x                                             | x1, x2, x4 |
| Lens Focus, mm                                              | 35         |
| Relative Aperture,<br>D/f'                                  | 1.0        |
| Minimum Focus<br>Distance, m/y                              | 5 / 5.47   |
| Eye Relief<br>Diameter,<br>mm/inch                          | 4 / 0.16   |
| Angular Field of<br>View (Horizontal x<br>Vertical), degree | 10.7x8     |
| Linear Field of<br>View, m at 100 m                         | 18.2       |

| Eyepiece Focus<br>Range, Dioptre                      | +4 / -5                                            |
|-------------------------------------------------------|----------------------------------------------------|
| Detection<br>Distance for Deer-<br>Sized Objects, m/y | 1300 / 1422                                        |
| Display                                               |                                                    |
| Туре                                                  | AMOLED                                             |
| Resolution, Pixels                                    | 640×400                                            |
| Operational<br>Characteristics                        |                                                    |
| Power Supply, V                                       | 3 - 4.2                                            |
| Battery<br>Type/Capacity/Nominal<br>Output Voltage    | APS 5 Li-ion Battery Pack / 4900 mAh / DC<br>3.7 V |
| External Power<br>Supply                              | 5 V, 9 V (USB Type-C)                              |
| Battery Run Time<br>at t=22°C, hours*                 | 11                                                 |
| Degree of<br>Protection, IP<br>Code (IEC60529)        | IPX7                                               |
| Operating<br>Temperature<br>Range, °C / °F            | -25 +40 / -13 - +104                               |
| Dimensions,<br>mm/inch                                | 152x50x74 / 5.98x1.97x2.91                         |
| Weight (with<br>battery), kg/oz                       | 0.38 / 13.4                                        |
| Video Recorder                                        |                                                    |
| Photo/Video<br>Resolution, Pixels                     | 528x400                                            |

| Video/Photo<br>Format | .mp4 / .jpg          |
|-----------------------|----------------------|
| Built-in Memory       | 16 GB                |
| Wi-Fi Channel**       |                      |
| Frequency             | 2.4/5 GHz            |
| Standard              | IEEE 802.11 b/g/n/ac |

\* Actual battery life may vary depending on the use of Wi-Fi and the built-in video recorder.

\*\* Reception range may vary depending on various factors: obstacles, other Wi-Fi networks.

### XG35

| Model                                                       | XG35           |
|-------------------------------------------------------------|----------------|
| SKU                                                         | 77476          |
| Microbolometer                                              |                |
| Туре                                                        | uncooled       |
| Resolution, Pixels                                          | 640x480        |
| Pixel Pitch, μm                                             | 12             |
| NETD, mK                                                    | < 40           |
| Frame Rate, Hz                                              | 50             |
| Optical<br>Characteristics                                  |                |
| Optical<br>Magnification, x                                 | 2.5            |
| Smooth Digital<br>Zoom, x                                   | 2.5-20         |
| Digital Zoom, x                                             | x1, x2, x4, x8 |
| Lens Focus, mm                                              | 35             |
| Relative Aperture,<br>D/f'                                  | 1.0            |
| Minimum Focus<br>Distance, m/y                              | 5 / 5.47       |
| Eye Relief<br>Diameter,<br>mm/inch                          | 4 / 0.16       |
| Angular Field of<br>View (Horizontal x<br>Vertical), degree | 12.5x9.4       |
| Linear Field of<br>View, m at 100 m                         | 21.9           |

| Eyepiece Focus<br>Range, Dioptre                      | +4 / -5                                            |
|-------------------------------------------------------|----------------------------------------------------|
| Detection<br>Distance for Deer-<br>Sized Objects, m/y | 1750 / 1914                                        |
| Display                                               |                                                    |
| Туре                                                  | AMOLED                                             |
| Resolution, Pixels                                    | 1024x768                                           |
| Operational<br>Characteristics                        |                                                    |
| Power Supply, V                                       | 3 - 4.2                                            |
| Battery<br>Type/Capacity/Nominal<br>Output Voltage    | APS 5 Li-ion Battery Pack / 4900 mAh / DC<br>3.7 V |
| External Power<br>Supply                              | 5 V, 9 V (USB Type-C)                              |
| Battery Run Time<br>at t=22°C, hours*                 | 7                                                  |
| Degree of<br>Protection, IP<br>Code (IEC60529)        | IPX7                                               |
| Operating<br>Temperature<br>Range, °C / °F            | -25 +40 / -13 - +104                               |
| Dimensions,<br>mm/inch                                | 152x50x74 / 5.98x1.97x2.91                         |
| Weight (with<br>battery), kg/oz                       | 0.38 / 13.4                                        |
| Video Recorder                                        |                                                    |
| Photo/Video<br>Resolution, Pixels                     | 1024x768                                           |

| Video/Photo<br>Format | .mp4 / .jpg          |
|-----------------------|----------------------|
| Built-in Memory       | 16 GB                |
| Wi-Fi Channel**       |                      |
| Frequency             | 2.4/5 GHz            |
| Standard              | IEEE 802.11 b/g/n/ac |

\* Actual battery life may vary depending on the use of Wi-Fi and the built-in video recorder.

\*\* Reception range may vary depending on various factors: obstacles, other Wi-Fi networks.

# Description

**Axion 2**thermal imaging monoculars are designed for use both at nighttime and during the day and provide exceptional image quality even in adverse weather conditions (fog, smog, rain) and beyond obstacles like branches, tall grass, dense foliage, etc. known to hinder target detection.

Unlike night-vision devices based on electron-optical converters, thermal imaging devices do not need an external light source and are resistant to bright light.

**Axion 2**thermal imagers are designed for various applications including hunting, observation, security, terrain orientation, search and rescue operations, etc.

To get started, see the sections:

Battery Charging Battery Installation

Powering on and Image Setting

**Stream Vision 2** 

# **Package Contents**

- Axion 2 thermal monocular
- APS 5 rechargeable battery
- 2 battery-locking covers
- Power adapter
- USB Type-C cable with USB Type-A adapter
- Carrying case
- Hand strap
- Quick reference user manual
- Lens cleaning cloth
- Warranty information
- Tripod adapter

# **Features**

- Compact and lightweight
- Functional and ergonomic design
- 8-colour display palette
- 3 calibration modes: Manual, Semi-Automatic, Automatic
- Three levels of sensitivity enhancement: Normal, High, Ultra
- Stadiametric Rangefinder
- Display-Off function
- Defective pixel repair
- Updatable firmware
- Wide operating temperature range (-25°C to +40°C / -13°F to +104°F)
- Fully waterproof (IPX7 rated)
- Tripod mount

### Video/Audio Recording

- Built-in video and sound recorder
- Integration with iOS and Android devices
- Wi-Fi remote control and viewing using a smartphone
- Storing photos and videos in Cloud when using the Stream Vision 2 App

### **Battery Pack**

- Quick Change Li-Ion Battery Pack APS 5
- Charging from USB Power Bank
- Quick-Charge power delivery

# **Components and Controls**

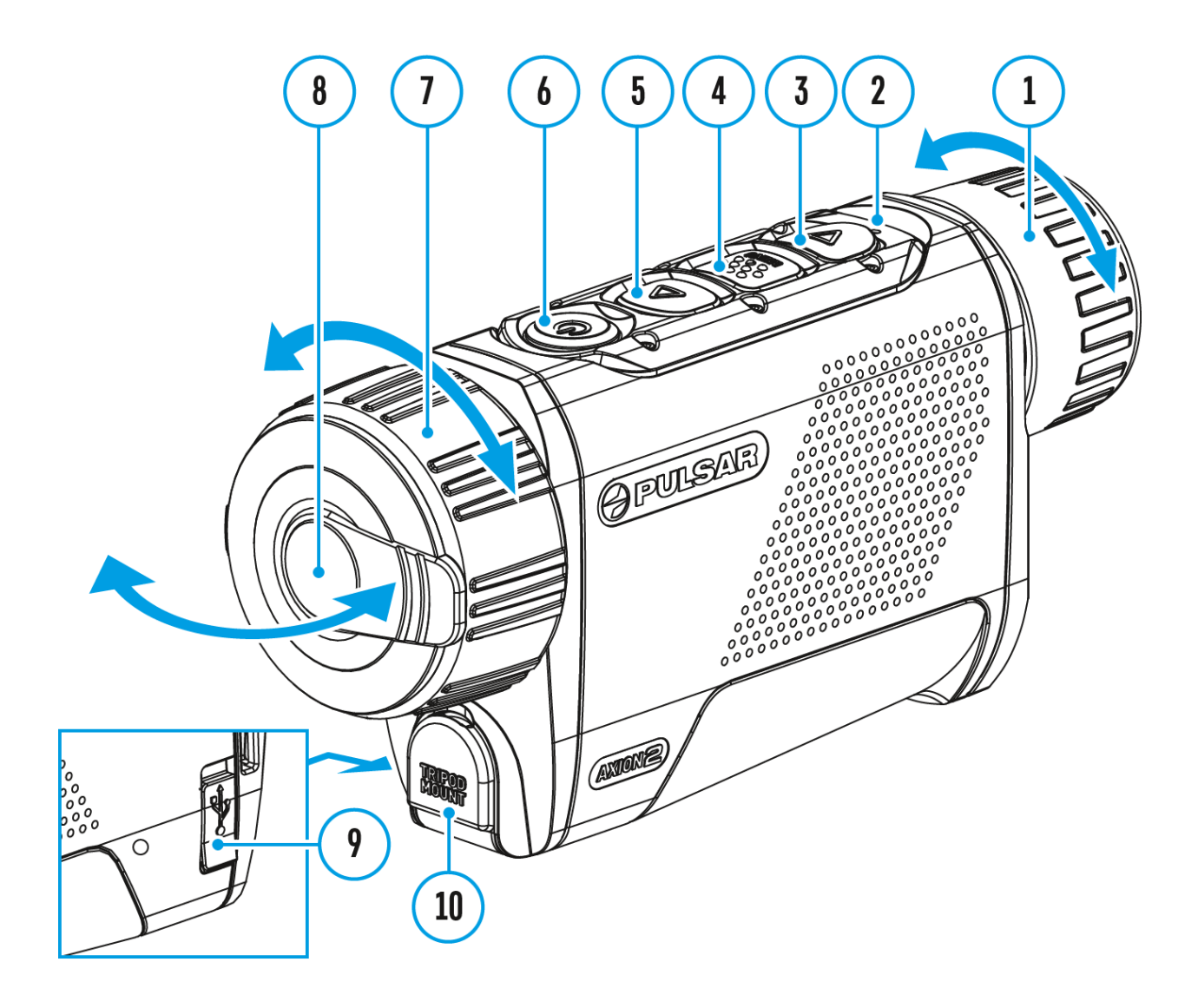

- 1. Eyepiece focus ring
- 2. LED indicator
- 3. DOWN/REC button
- 4. MENU button
- 5. UP/ZOOM button
- 6. Power ON/OFF/CALIBRATION button
- 7. Lens focus ring
- 8. Lens cover
- 9. USB Type-C connector
- 10. Tripod adapter socket

LED indicator (2) displays the current status of the device:

| LED Indicator | Operating Mode                                                     |
|---------------|--------------------------------------------------------------------|
| •             | Device is turned on                                                |
| •             | The device is turned on/video recording                            |
| •             | The device is turned on/battery charge < 10%                       |
| •             | The device is turned on/video<br>recording/battery charge <<br>10% |

# **Precautions**

- Always use the APS 5 charger (purchased separately) to charge APS 5 batteries. Using an unsuitable charger can cause irreparable damage to the battery and fire.
- Do not charge the battery immediately after exposure to a cold environment. Let the battery warm for at least 30 minutes before charging.
- Do not leave the battery unattended while charging.
- Do not use the charger if it has been modified or damaged.
- Do not leave the battery in a plugged-in charger after charging is complete.
- Do not expose the battery to high temperatures or open flames.
- Do not use the battery as a power source for devices that do not support APS 5 batteries.
- Do not disassemble or deform the battery or charger.
- Do not drop or strike the battery or charger.
- Protect the battery and charger from water and moisture.
- Keep the battery out of the reach of children.

# **Recommendations for**

# **Battery Use**

- The batteries should be partially charged (50 to 80 %) for long-term storage.
- Charge at an ambient temperature of 0°C to +35°C (32°F to 95°F) or the lifespan of the battery will decrease significantly.
- Using the battery at sub 0°C (<32°F) ambient temperature decreases battery capacity. This is normal and not a defect.
- Using the battery at temperatures outside the range of -25°C to +40°C (- 13°F to 104°F) may reduce battery life.
- The battery is short-circuit protected. Any situation that may cause short-circuiting should be avoided.

# **Battery Charging**

The **Axion 2**thermal imager comes with an APS 5 rechargeable Lithium-ion battery. APS 5 batteries support USB Power Delivery fast charging technology when using a standard charging set (charger\*, USB Type-C cable, power adapter). Before first use, make sure the battery is fully charged.

The icon <sup>•••</sup> in the status bar will flash when the battery is low. The battery needs to be charged.

#### **Option 1**

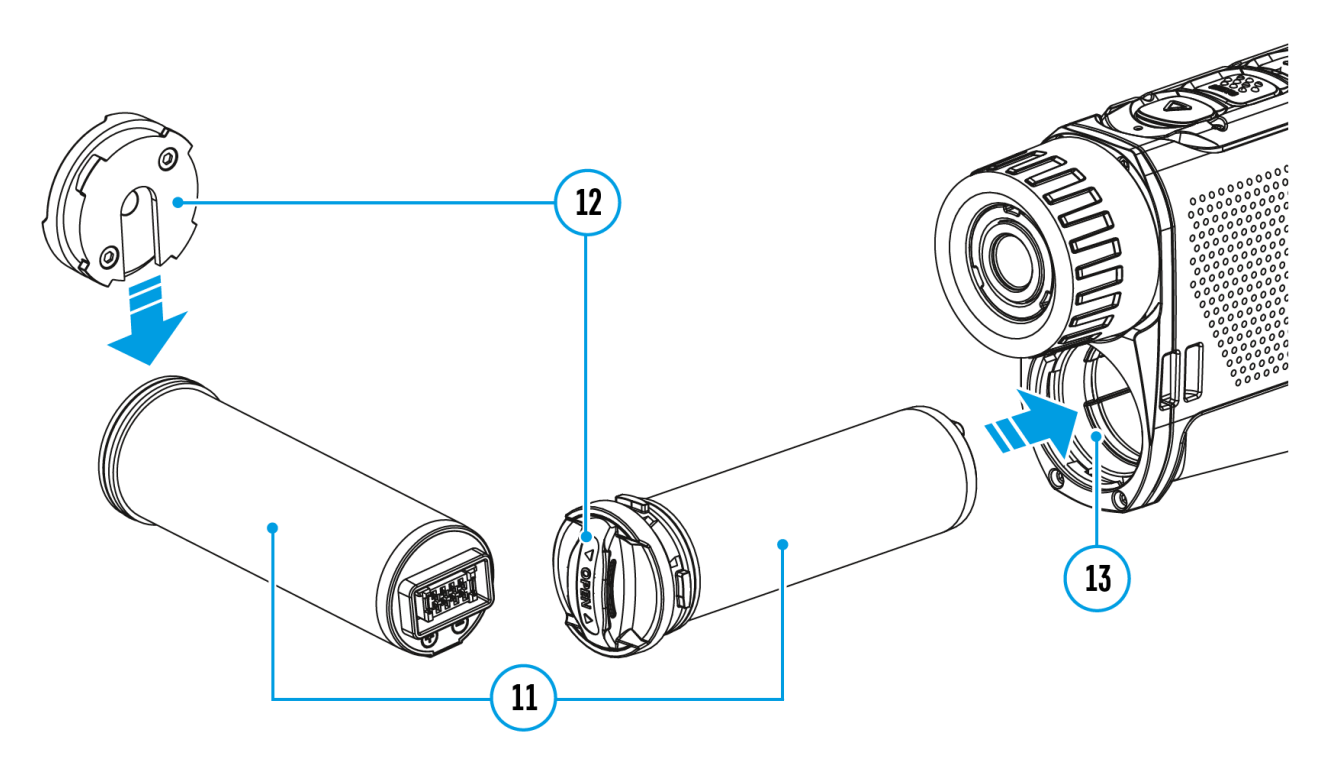

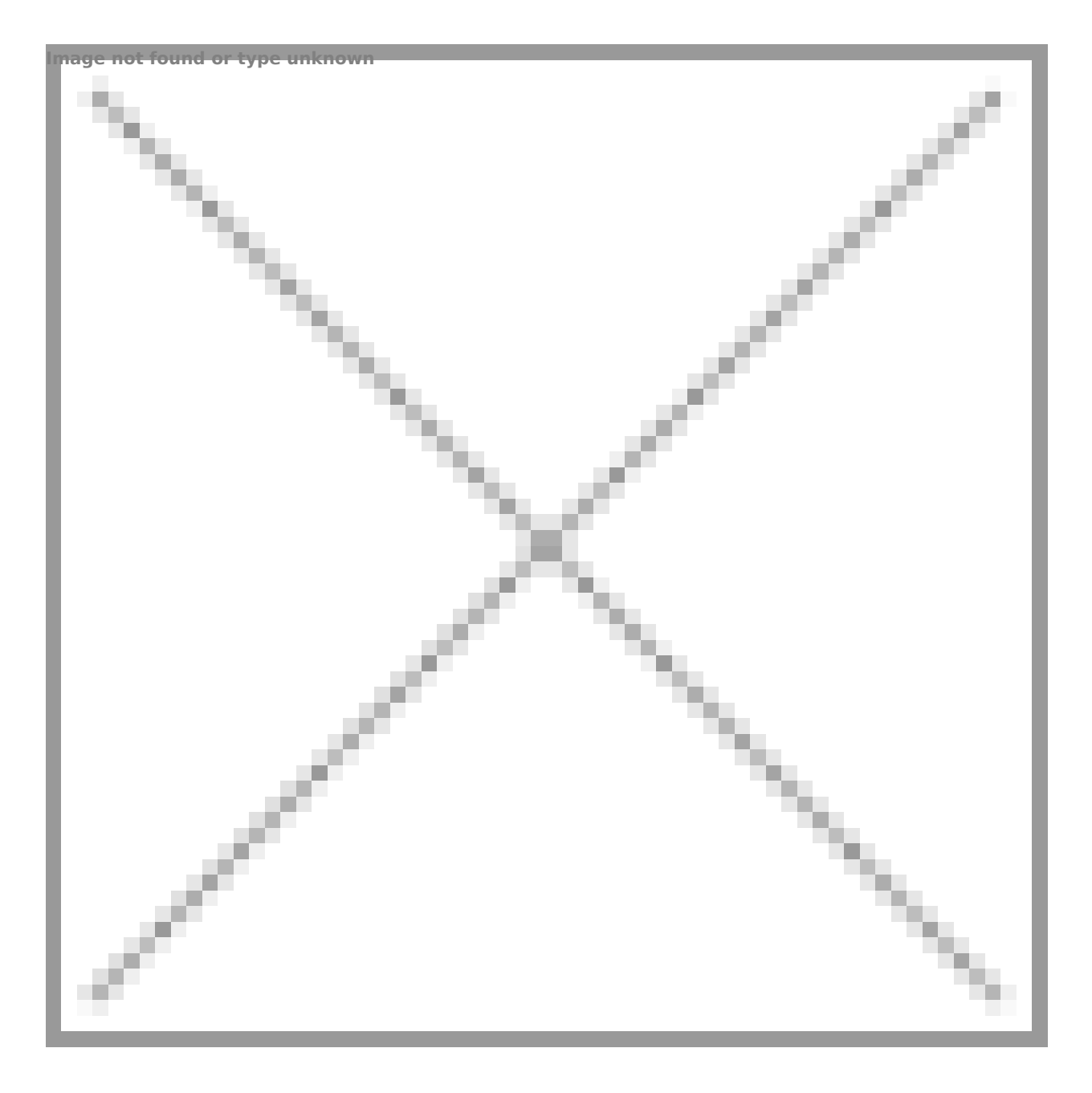

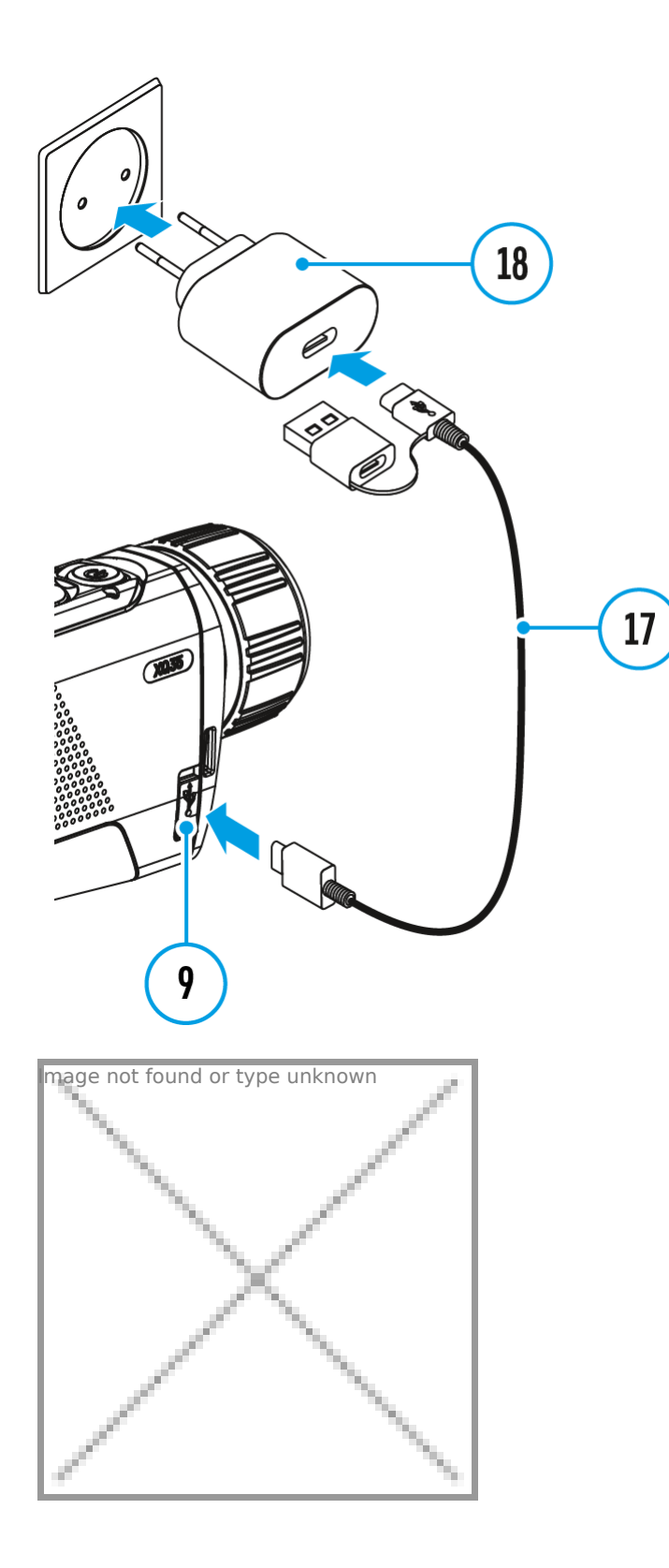

- 1. **Install** the APS 5 battery **(11)** in the battery compartment **(13)** of the device.
- 2. Connect the USB cable (17) to the USB Type-C connector (9) of the device.
- 3. Connect the other end of the USB cable (17) to the Power Adapter (18)

by removing the USB Type-A adapter.

- 4. Plug the Power Adapter (18) into a 100-240 V socket.
- 5. Wait until the battery is fully charged (LED indicator off, indication in

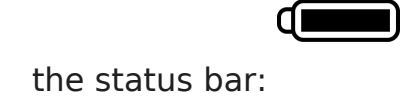

### **Option 2**

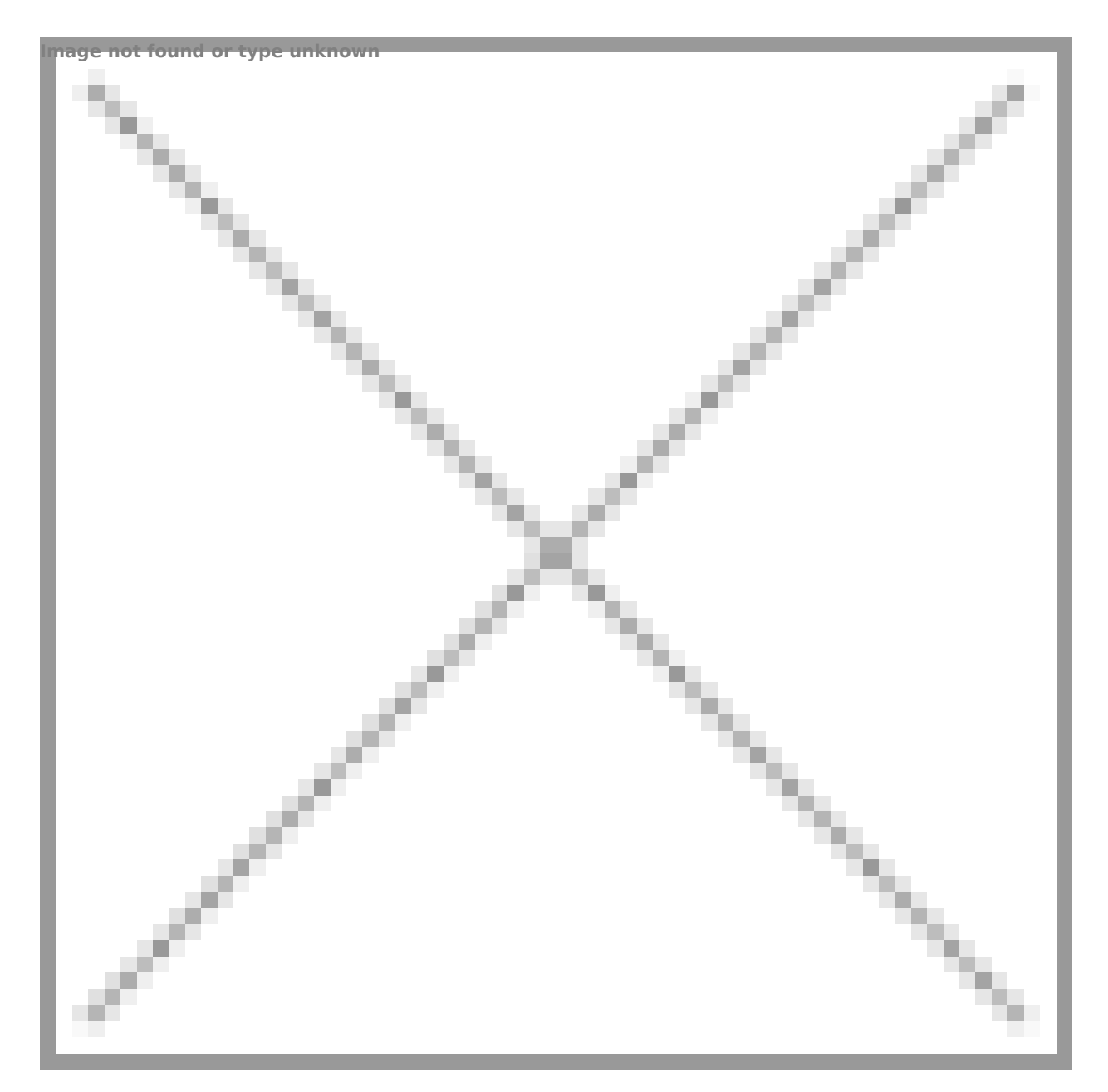

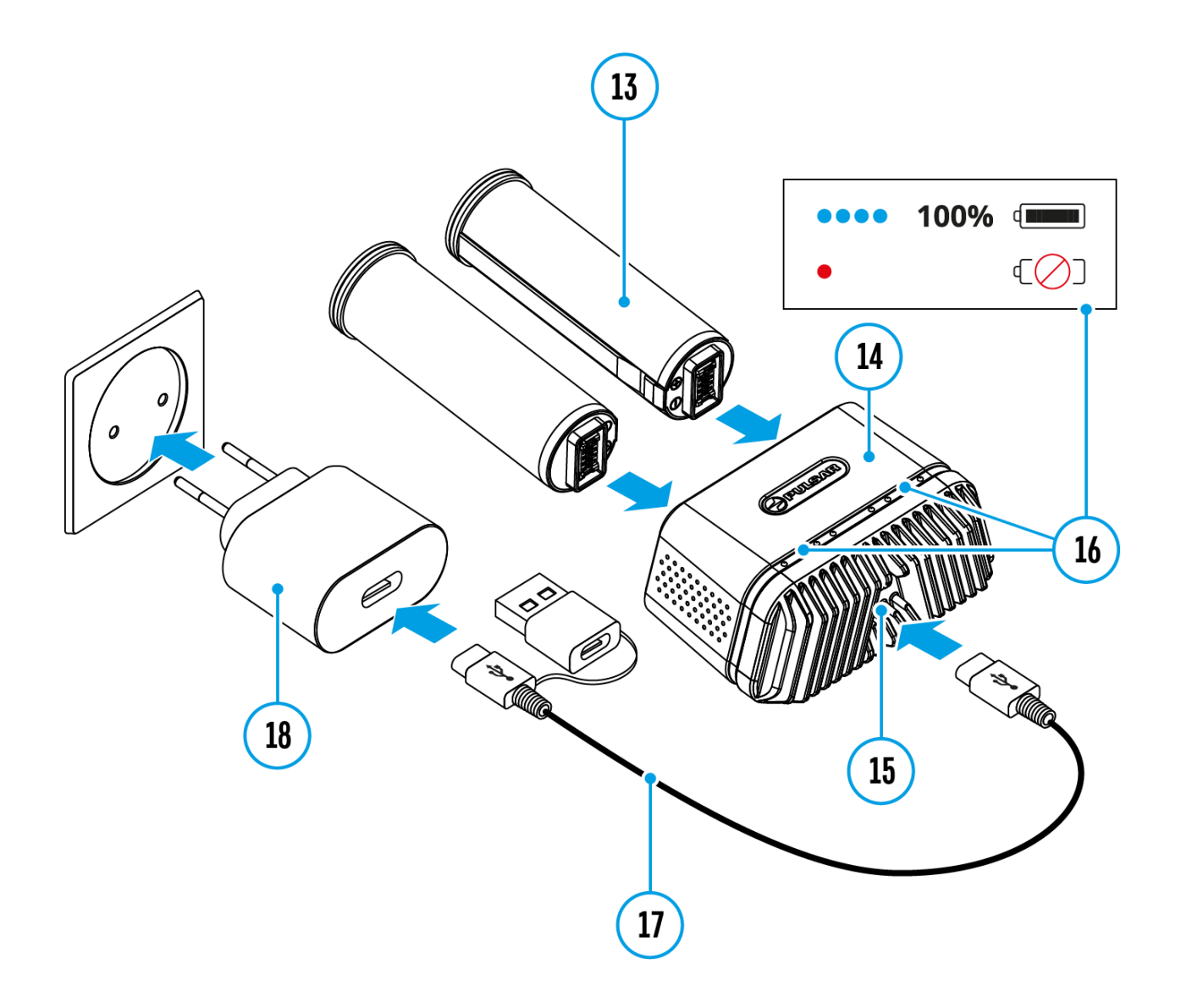

- Insert the APS 5 battery (13) along the guide into the APS 5 charger\*
   (15) slot as far as it will go.
- Connect the plug of the USB Type-C cable (17) to the USB Type-C connector of the Power Adapter(18) by removing the USB Type-A adapter.
- 3. Plug the Power Adapter (18) into a 100-240 V socket.
- 4. Connect the other end of the USB Type-C cable **(17)** to the USB Type-C connector **(15)** of the charger.
- 5. LED indicators (16) will display the battery charge level (see Table).
- 6. Wait until the battery is fully charged (LED indication (16): •
  - ).

*Note:* Two batteries can be charged at the same time, a second slot is provided for it.

| LED indication (16) in the battery charging mode   | Battery Level                                                                                                    |
|----------------------------------------------------|----------------------------------------------------------------------------------------------------|
| *                                                  | Battery charge level is from 0% to 25%                                                                                                    |
| • *                                                | Battery charge level is from 26% to 50%                                                                                                    |
| • • *                                              | Battery charge level is from 51% to 80%                                                                                                    |
| • • • *                                            | Battery charge level is from 81% to 99%                                                                                                    |
| • • • •                                            | Battery is fully charged.<br>Charging will automatically<br>stop. The battery can be<br>disconnected from the charger.                                                                                                    |
| •                                                  | Defective battery. <b>Do not use</b><br>the battery!                                                                                                    |
| LED indication (16) in the                         | <b></b>                                                                                                    |
| standby mode**                                     | Battery Level                                                                                                    |
| standby mode**                                     | Battery Level<br>Battery charge level is from<br>0% to 25%                                                                                                    |
| standby mode**  *                                  | Battery Level<br>Battery charge level is from<br>0% to 25%<br>Battery charge level is from<br>26% to 50%                                                                                                    |
| standby mode**  *  • • • • • • • • • • • • • • • • | Battery Level<br>Battery charge level is from<br>0% to 25%<br>Battery charge level is from<br>26% to 50%<br>Battery charge level is from<br>51% to 80%                                                                                       |
| standby mode**                                     | Battery Level         Battery charge level is from         0% to 25%         Battery charge level is from         26% to 50%         Battery charge level is from         51% to 80%         Battery charge level is from         81% to 99% |

### \* Available separately

•

\*\* Standby mode is when the batteries are in the charger but the Power Adapter is not connected. In this mode, the indicators are only on for 10 seconds.

**Attention!** When using a Power Adapter that does not support USB Power Delivery fast charging technology, the flicker frequency of the LED indicators decreases by a factor of 3 and the charge time increases.

**Attention!** The charger heats up during fast charging. Excess heat is removed through the radiator and does not affect the device operation.

# **Battery Installation**

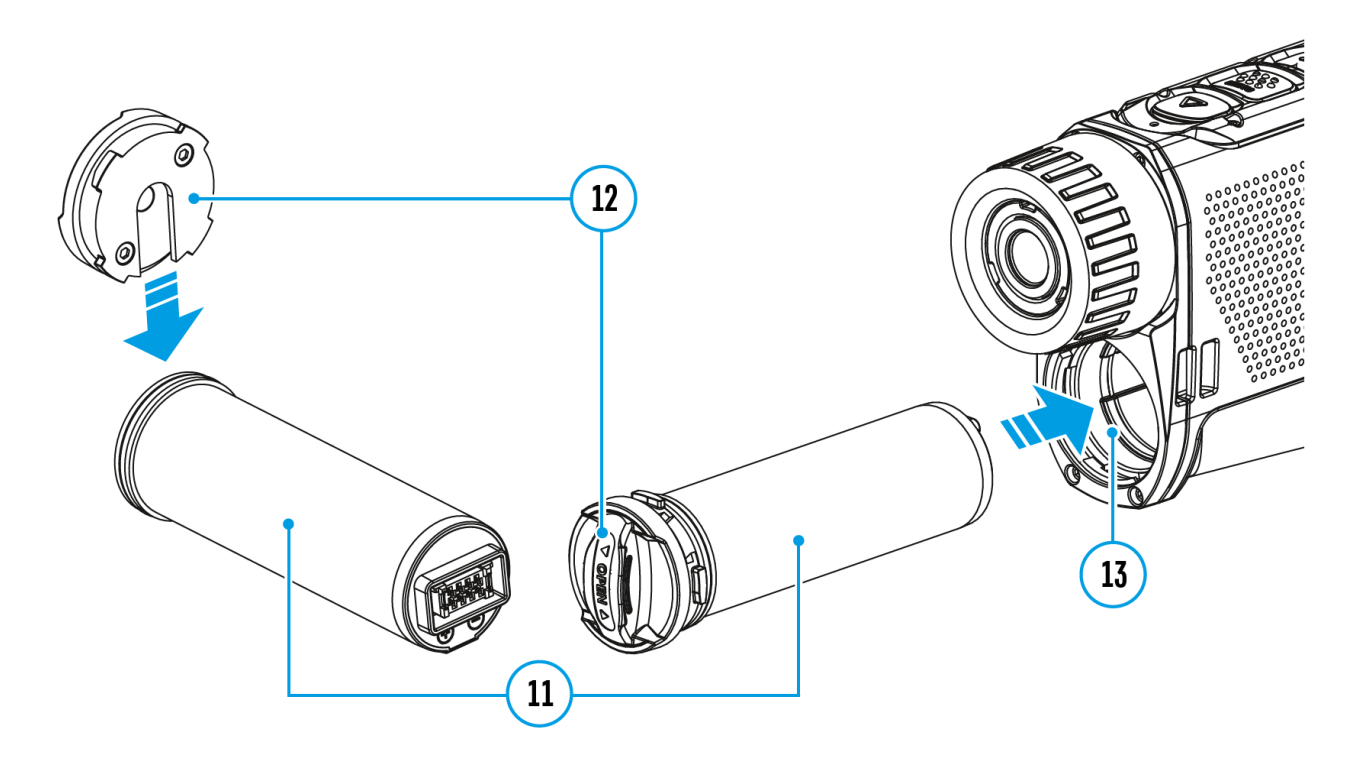

- 1. Put the Lock-cover (12) on the rechargeable APS 5 battery (11).
- 2. Insert the APS 5 battery (11) along the guide into the battery compartment (13).
- 3. Lock the battery **(11)** by turning the Lock-cover **(12)**clockwise until it stops.
- 4. Turn the Lock-cover (12) counter-clockwise to remove the battery (11).

# **External Power Supply**

### Show device diagram

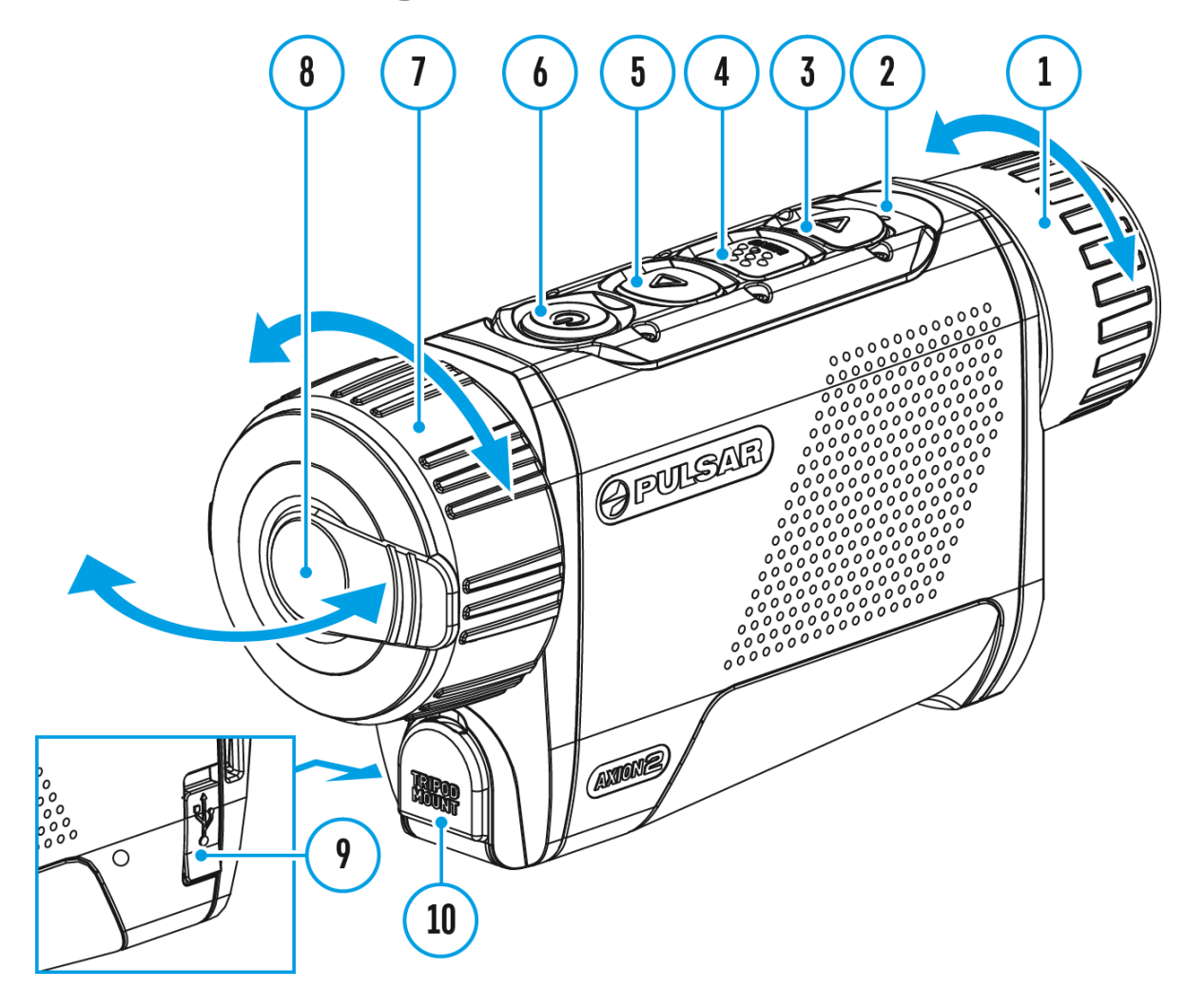

Power can be supplied from an external source such as a 5 V or 9 V power bank.

- 1. Connect the external power source to the USB Type-C connector **(9)** on the device.
- 2. The device will switch to draw power from the external source while the APS5 battery is gradually recharged.
- 3. A battery icon **⊄** will appear on the display showing the percentagecharged level.
- 4. An icon —== will be displayed when the device is powered by an

external power source and the APS5 battery is not connected.

5. The device automatically switches to the APS 5 battery when the external power supply is disconnected.

**Attention!** Charging APS 5 batteries from an external source at temperatures below 0°C (<32°F) can reduce battery life. When using external power, connect the power bank to the device only after it has been turned on and working (warming) for at least several minutes.

# Powering on and Image Settings

# Show device diagram

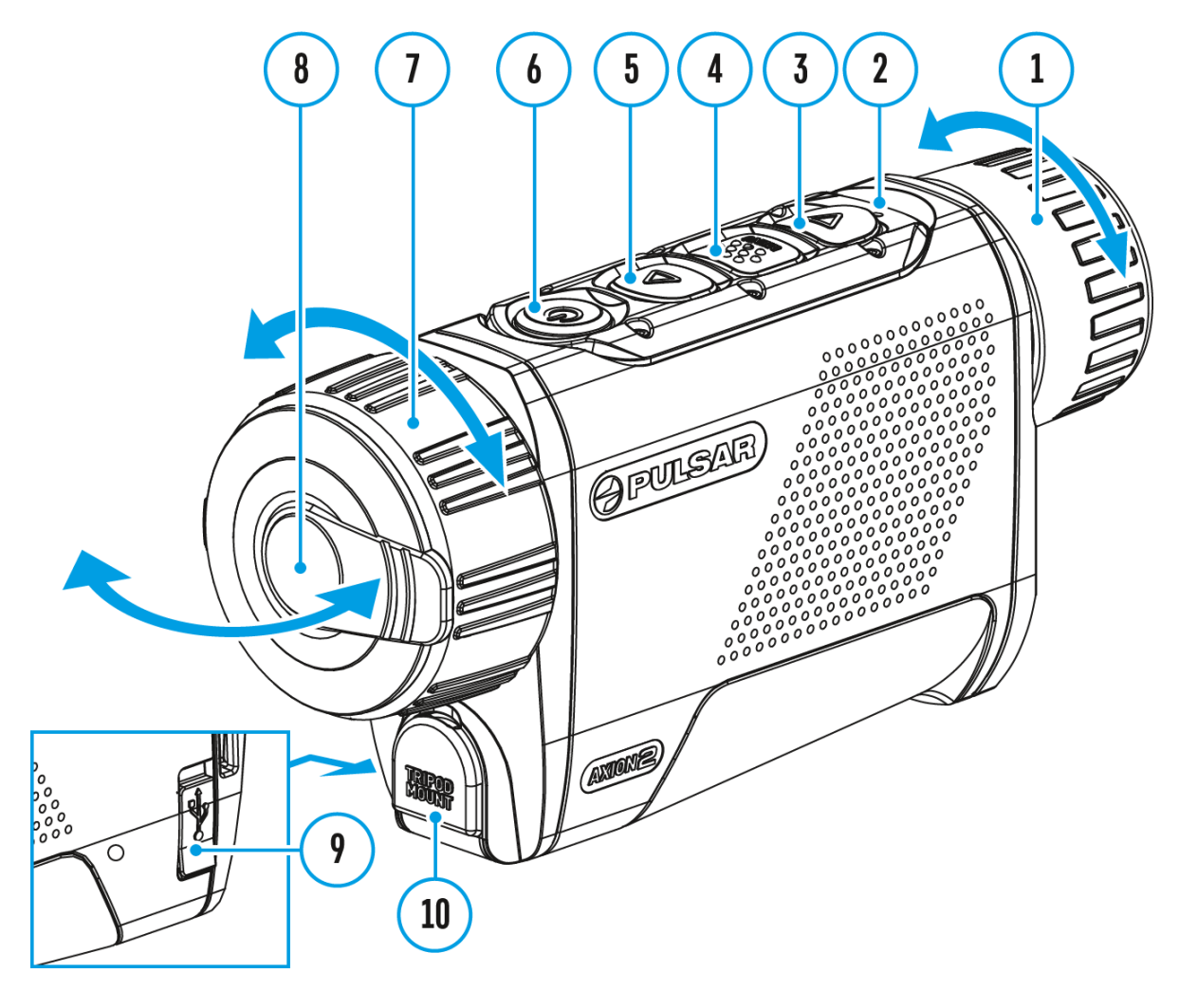

- 1. Open the lens cover (8). The lens cover can be secured to the strap using the built-in magnet.
- 2. Press the **ON/OFF (6)**button briefly to turn on the device.
- 3. Adjust the eyepiece focus ring (1) of the device until the symbols on the display are sharp.
- 4. Rotate the lens focus ring (7) to focus on the object being observed.
- 5. Enter the main menu with a long press of the **MENU (4)** button and

select the desired **calibration mode**: Manual **(M)**, Semi-Automatic **(SA)** or Automatic **(A)**.

- 6. Calibrate the image by briefly pressing the ON/OFF (6) button. If the SA or A calibration mode has been selected the microbolometer is closed with an internal shutter automatically. However, if the M calibration mode has been selected you must close the lens cover before calibrating manually.
- 7. Select the required **amplification level** (**"Normal"**, **"High"**, **"High"**, **"Ultra"**, **"Ultra"**) by briefly pressing the **UP** (5) button.
- 8. Enter the main menu with a long press of the **MENU (4)** button and select the desired colour mode (for more details see the **Colour Modes** section).
- Activate the quick menu by briefly pressing the MENU (4) button to adjust the brightness, contrast and smooth digital zoom (for more details see the Quick Menu section).
- 10. After use, turn the device off by a long press of the **ON/OFF (6)**

Observation conditions: time of day, weather, different observation objects affect the image quality. Custom settings for brightness, display contrast as well as the function of adjusting the microbolometer sensitivity level will help to achieve the desired quality in a particular situation.

**Warning!** Never point the lens at intensive energy sources such as laser radiation emitting devices or the sun. It can damage electronic components in the device. The warranty does not cover damage arising from failure to comply with operating instructions.

# **Button Operation**

| Operation                                 | Button                                |
|-------------------------------------------|---------------------------------------|
| Power device on                           | ပံ <sub>short press</sub>             |
| Power device off                          | ပံ long press for 3 secs              |
| Turn display off                          | ပံ long press for less than 3<br>secs |
| Turn display on                           | ပံ <sub>short press</sub>             |
| Calibrate the microbolometer              | ပံ <sub>short press</sub>             |
| Switching amplification levels            | $\Delta_{ m short\ press}$            |
| Control discrete digital zoom             | $\Delta$ long press                   |
| Video Recorder                            | Button                                |
| Start/pause/resume video<br>recording     | ▼ short press                         |
| Stop video recording                      | ∇ long press                          |
| Switch to video / photo                   | ∇ long press                          |
| Capture a photo                           | ▼ short press                         |
| Main Menu                                 | Button                                |
| Enter main menu                           | long press                            |
| Navigation upwards/rightwards             | $\Delta_{short press}$                |
| Navigation<br>downwards/leftwards         | ♥ short press                         |
| Confirm selection                         | short press                           |
| Exit submenu without confirming selection | long press                            |
| Exit menu (switch to viewing mode)        | long press                            |

| Quick Menu                        | Button                     |  |
|-----------------------------------|----------------------------|--|
| Enter quick menu                  | short press                |  |
| Switch between quick menu options | short press                |  |
| Increase value                    | $\Delta_{ m short\ press}$ |  |
| Decrease value                    | ▼ short press              |  |
| Exit quick menu                   | long press                 |  |

# **Status Bar**

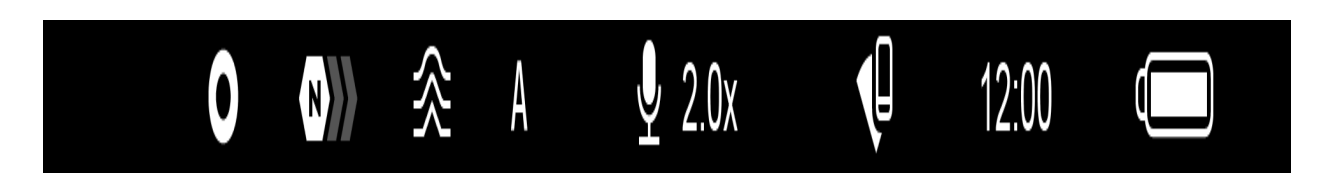

The status bar at the bottom of the display shows current operating statuses via icons, including:

• Colour Mode:

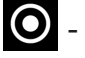

O - White hot

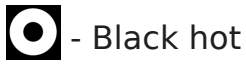

- Amplification level
- Smoothing Filter (displayed when the function is on)
- Calibration Mode (in Automatic calibration mode a countdown timer (1) 00:03 will appear instead of the calibration mode icon 3 seconds before automatic calibration begins).
- Microphone
- Magnification
- Wi-Fi Connection
- Time
- Power Indication:

- charge level if the device is powered by a battery

 $\Box$  - charge level if the device is charging and powered by a battery

# **Quick Menu**

# Show device diagram

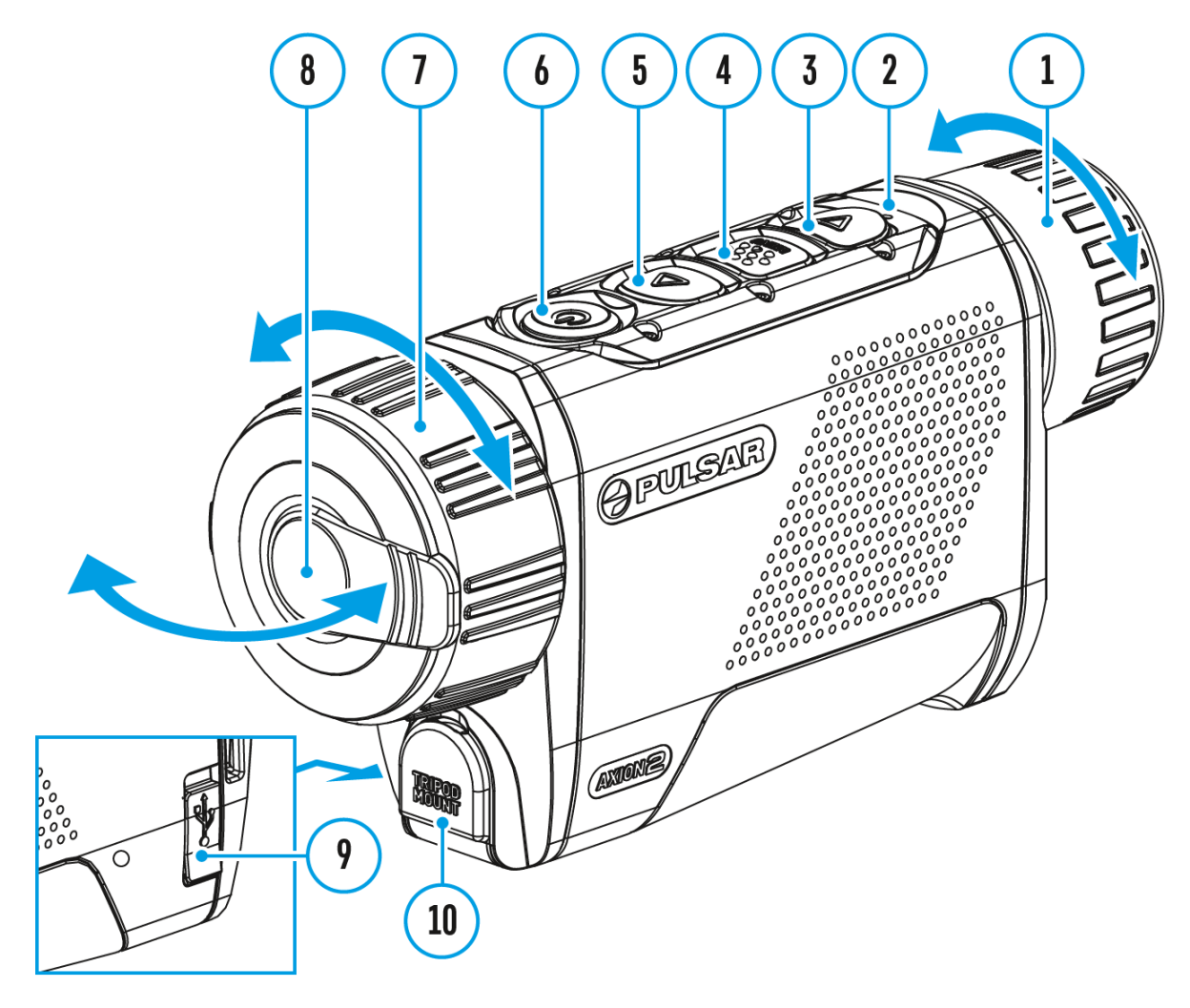

The basic settings (adjusting brightness and contrast, using the Stadiametric Rangefinder function) can be changed using the quick access menu.

- Enter the menu by briefly pressing the **MENU (4).**
- A short press of the **MENU (4)** button enables you to toggle between functions, as described below.

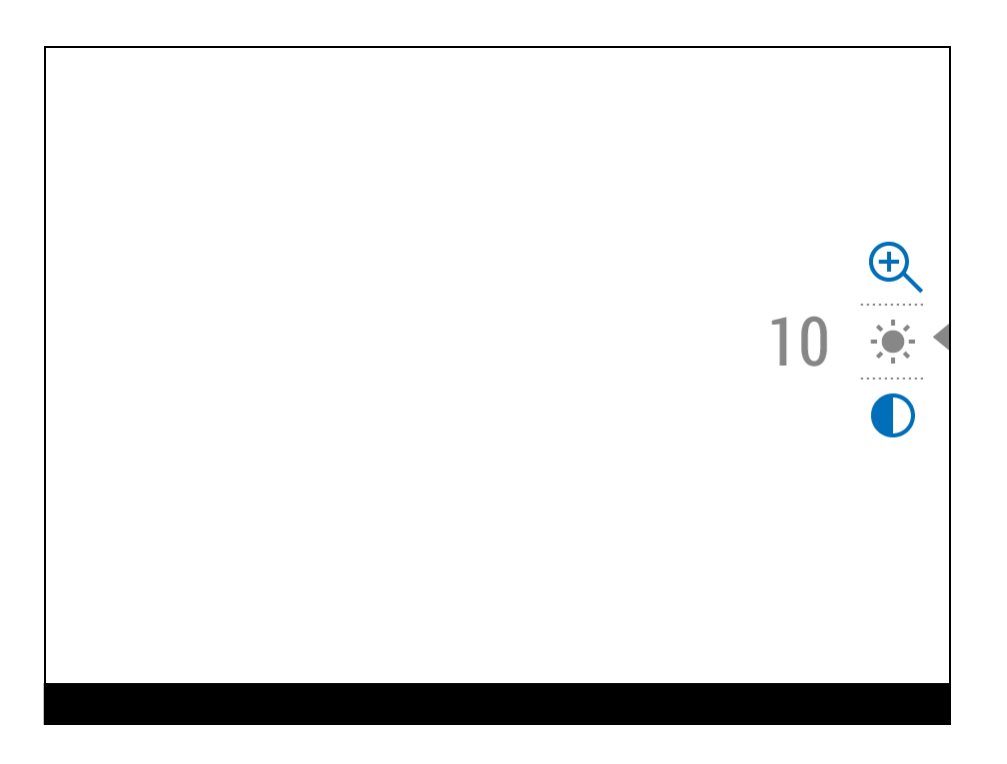

**Brightness** (-) - press the **UP (5)/DOWN (3)** buttons to change display brightness from 0 to 20.

**Contrast O** – press the **UP (5)/DOWN (3)** buttons to change image contrast from 0 to 20.

*Note:*display brightness and contrast settings are saved in the memory when the device is turned off.

Stadiometric Rangefinder \_\_\_\_\_ - change the position of special marker lines to determine the distance to the object being observed by pressing the UP (5)/DOWN (3) buttons (for more details see the Stadiametric Rangefinder section).

**Smooth Digital Zoom** - press the **UP (5)/DOWN (3)** button to change the value of the digital zoom from 2 to 8. The digital zoom changes in 0.1 increments.

• Press and hold the **MENU (4)** button to exit the menu or wait for 10 seconds to exit automatically.

# **Amplification Level**

# Show device diagram

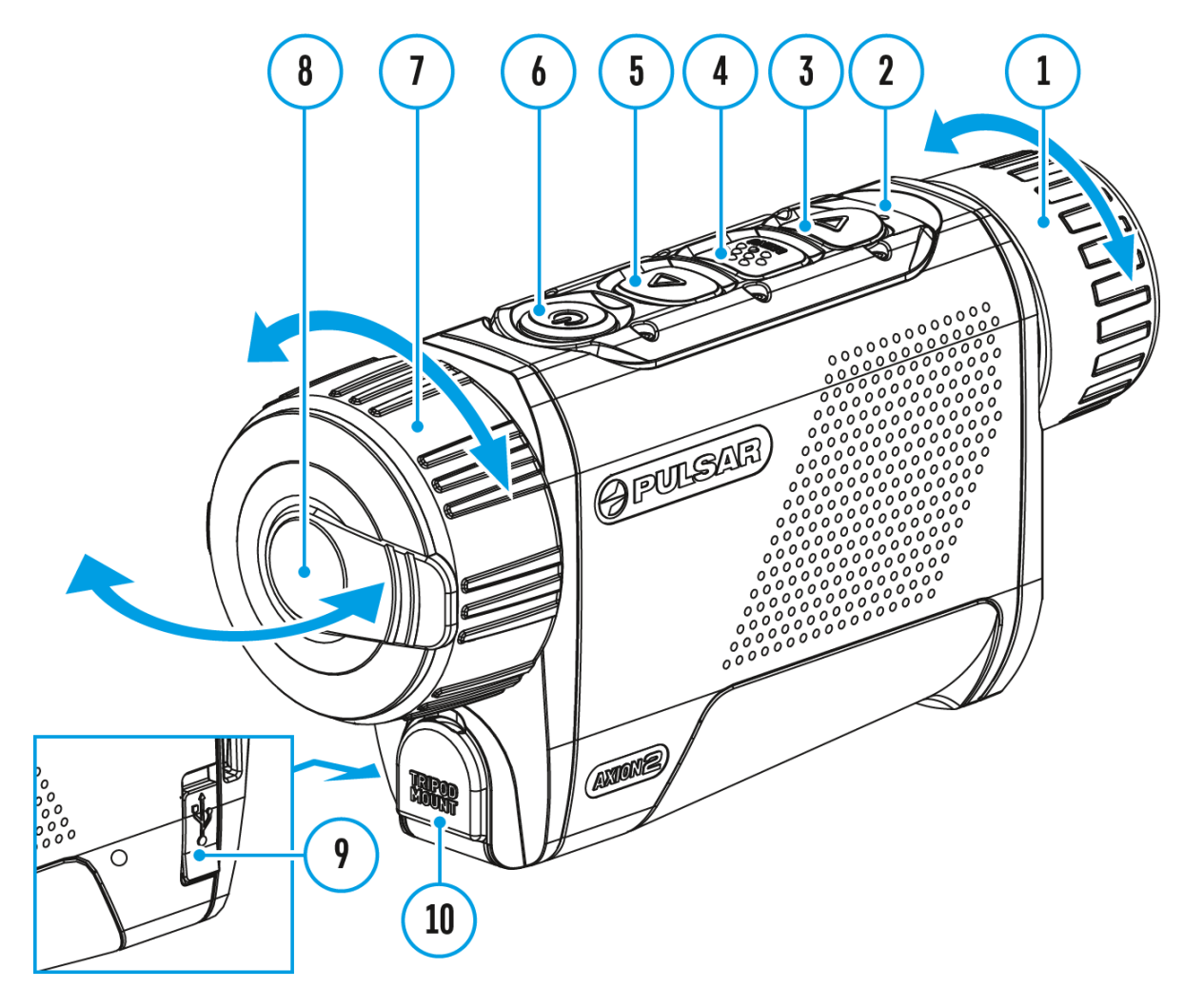

Sensitivity enhancement levels (Normal N), High H), Ultra ()) are software algorithms that enhance the quality of detection and recognition in various observation conditions. When the temperature contrast decreases (fog, precipitation, high humidity), it is recommended to increase the amplification level. To optimize the image, activate the Smoothing Filter in the main menu.

Normal

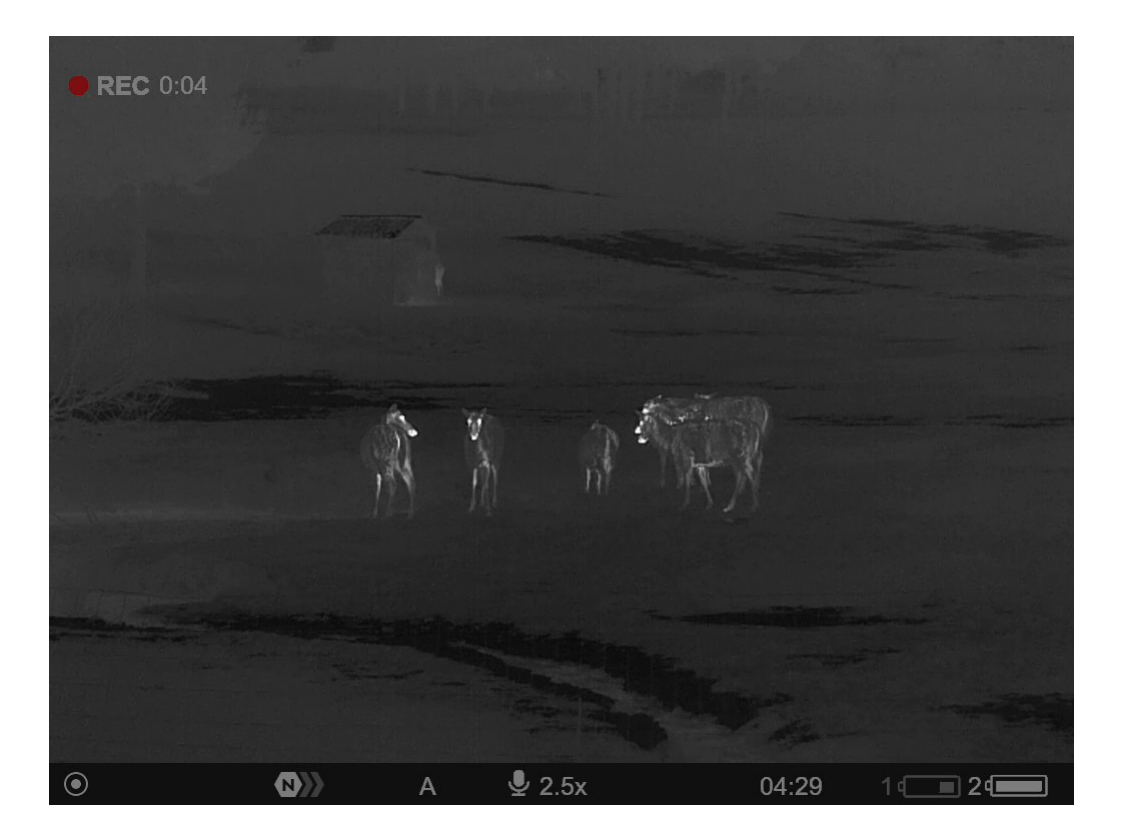

High

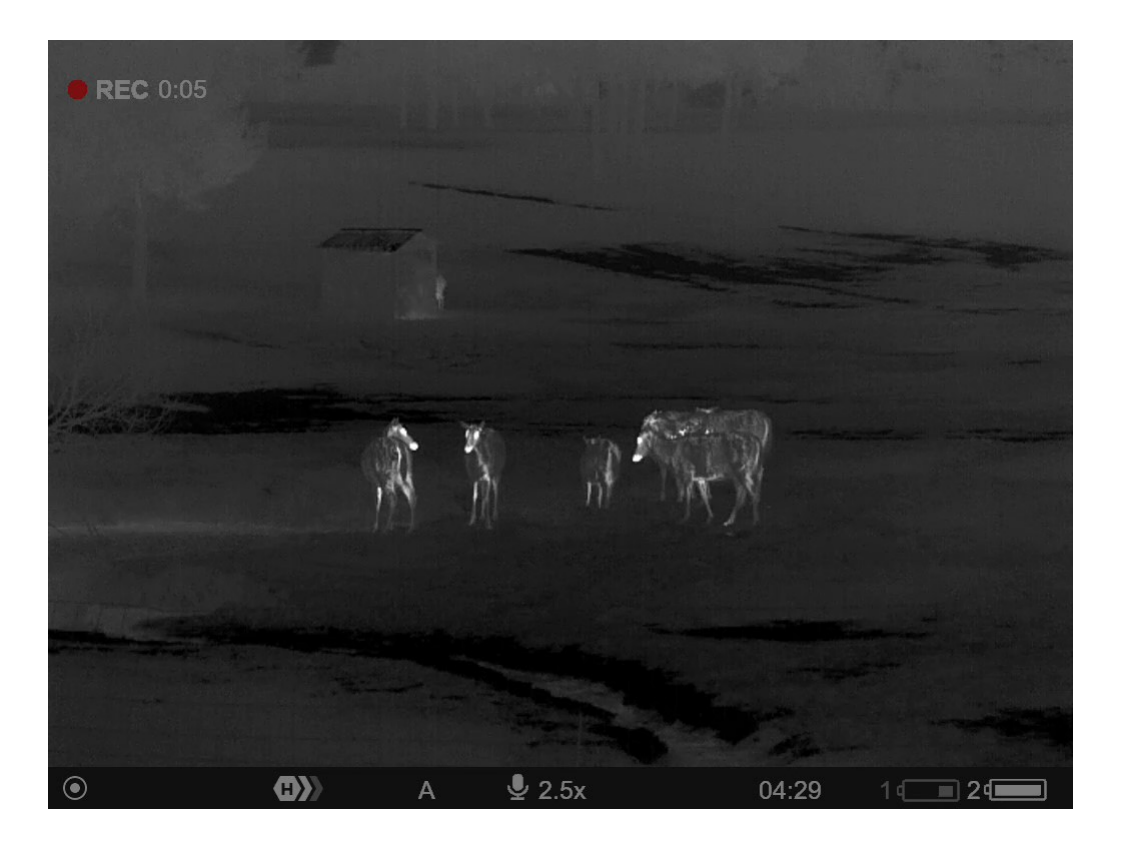

Ultra

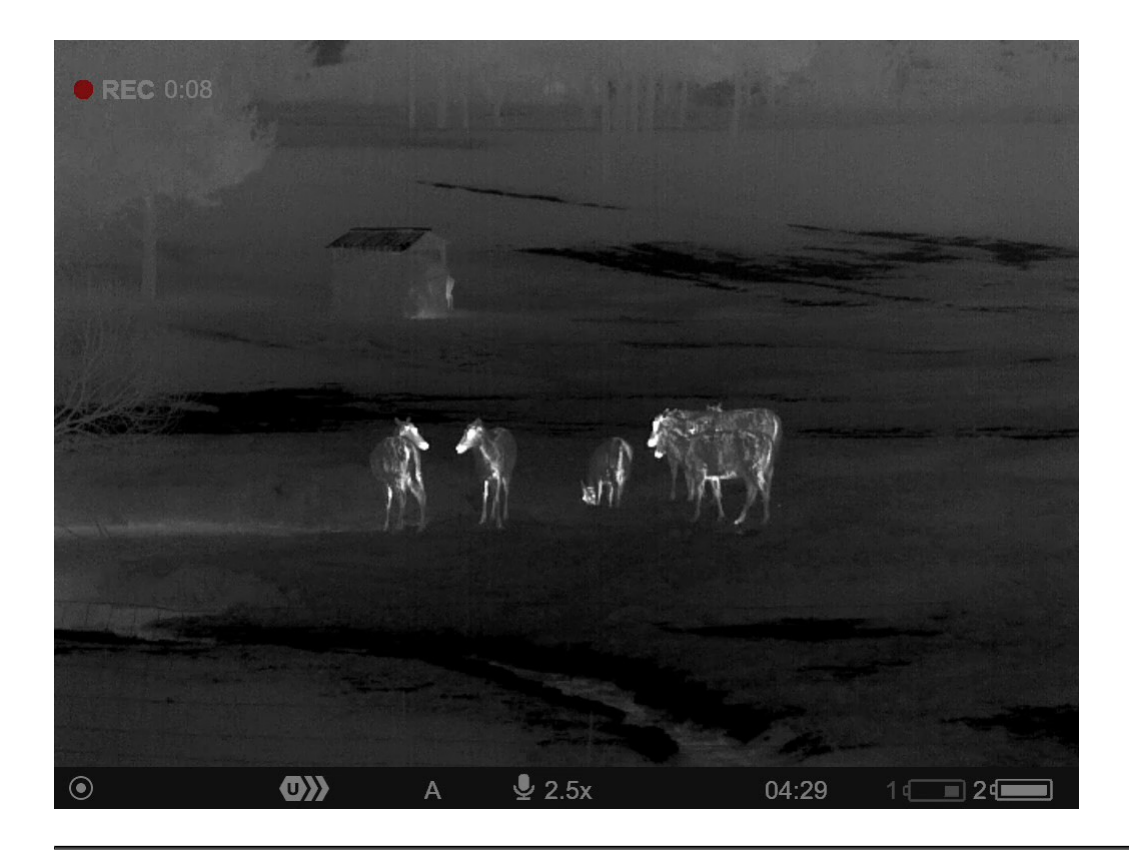

Press the **UP**button **(5)** briefly to switch the amplification level.

# Video Recording and Photography

# Show device diagram

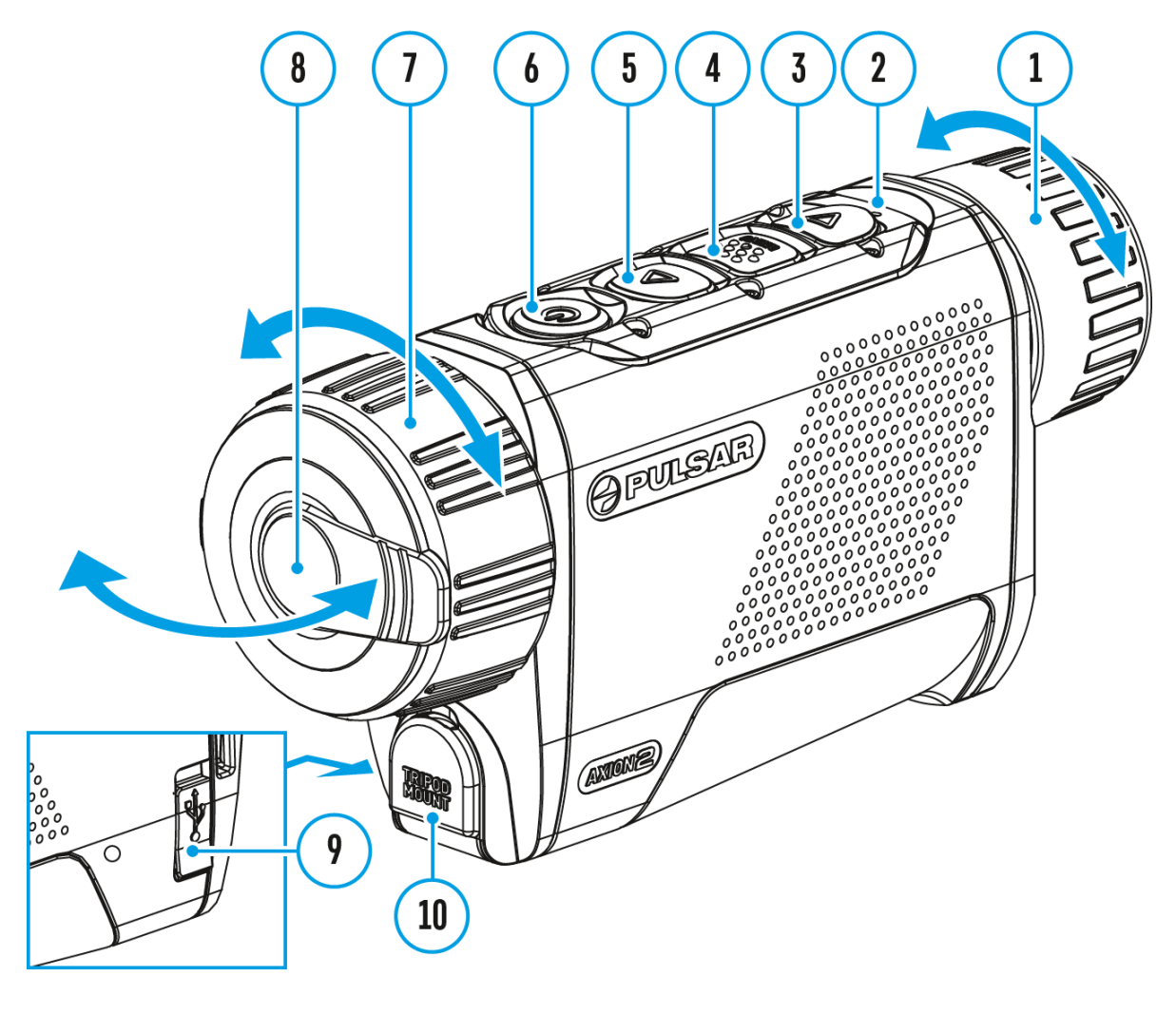

**Axion 2**thermal imagers are capable of video recording and photography. Videos and images are saved on the built-in memory card.

Before using this feature please set the **date** and **time** (see **General Settings** section).

The built-in recorder operates in two modes - Video and Photo.

### Video mode. Video recording

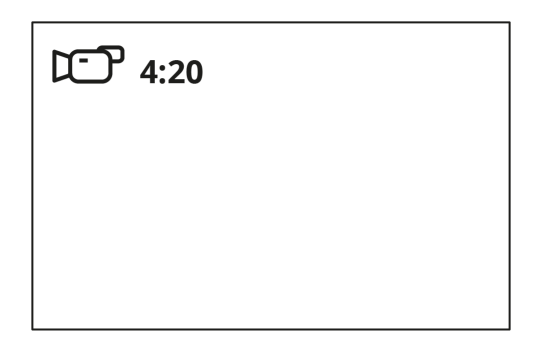

**1.** Switch to **Video** mode by pressing and holding the **DOWN/REC (3)** button.

2. The D icon and the remaining recording time in HH:MM (Hours:Minutes) format are displayed in the upper left corner, for example 4:20.

3. Press the **DOWN/REC (3)** button briefly to start video recording.

**4.** When the video recording starts, the icon D will disappear and the REC icon and timer in MM:SS (Minutes:Seconds) format will appear  $\textcircled{REC} \mid 00:25$ .

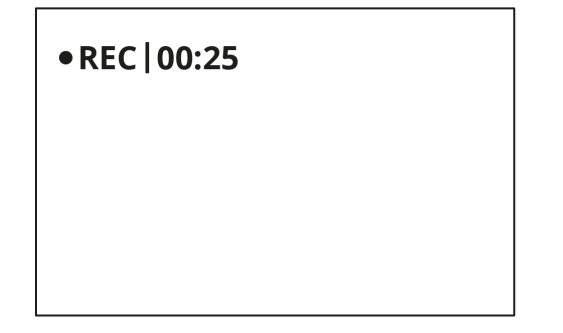

5. Pause and resume recording video with a short press of the DOWN/REC(3) button.

6. Stop recording video with a long press of the DOWN/REC (3) button.

**7.** Video files are saved to the built-in memory card after the video recording has been stopped.

**8.** Press and hold the**DOWN/REC (3)** button to switch between the **Video** and **Photo**modes (Video-> Photo-> Video...).

### Photo Mode. Capturing an image

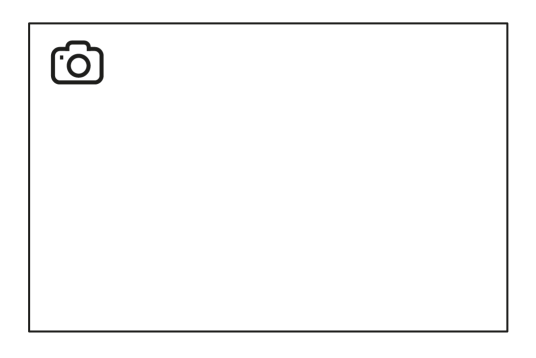

1. Switch to the **Photo**mode by pressing and holding the **DOWN/REC (3)** button.

**2.** Press the **DOWN/REC (3)** button briefly to take a photo. The icon O flashes – the photo file is being saved to the built-in SD card.

Notes:

- You can enter and operate the menu during video recording.
- Recorded videos and photos are saved to the internal memory card in the format img\_xxx.jpg (photos), video\_xxx.mp4 (videos).
- Videos are recorded in clips with a maximum duration of 5 minutes. The number of recorded files is limited by the capacity of unit's internal memory.
- Regularly check the free capacity of the internal memory and move recorded footage to other storage media to free up space on the internal memory card.
- In case of a memory card error, you can use the format function in the **General Settings** section of the main menu.
- When the Display Off function is activated, video recording continues to run in the background.

# **Discrete Digital Zoom**

# Show device diagram

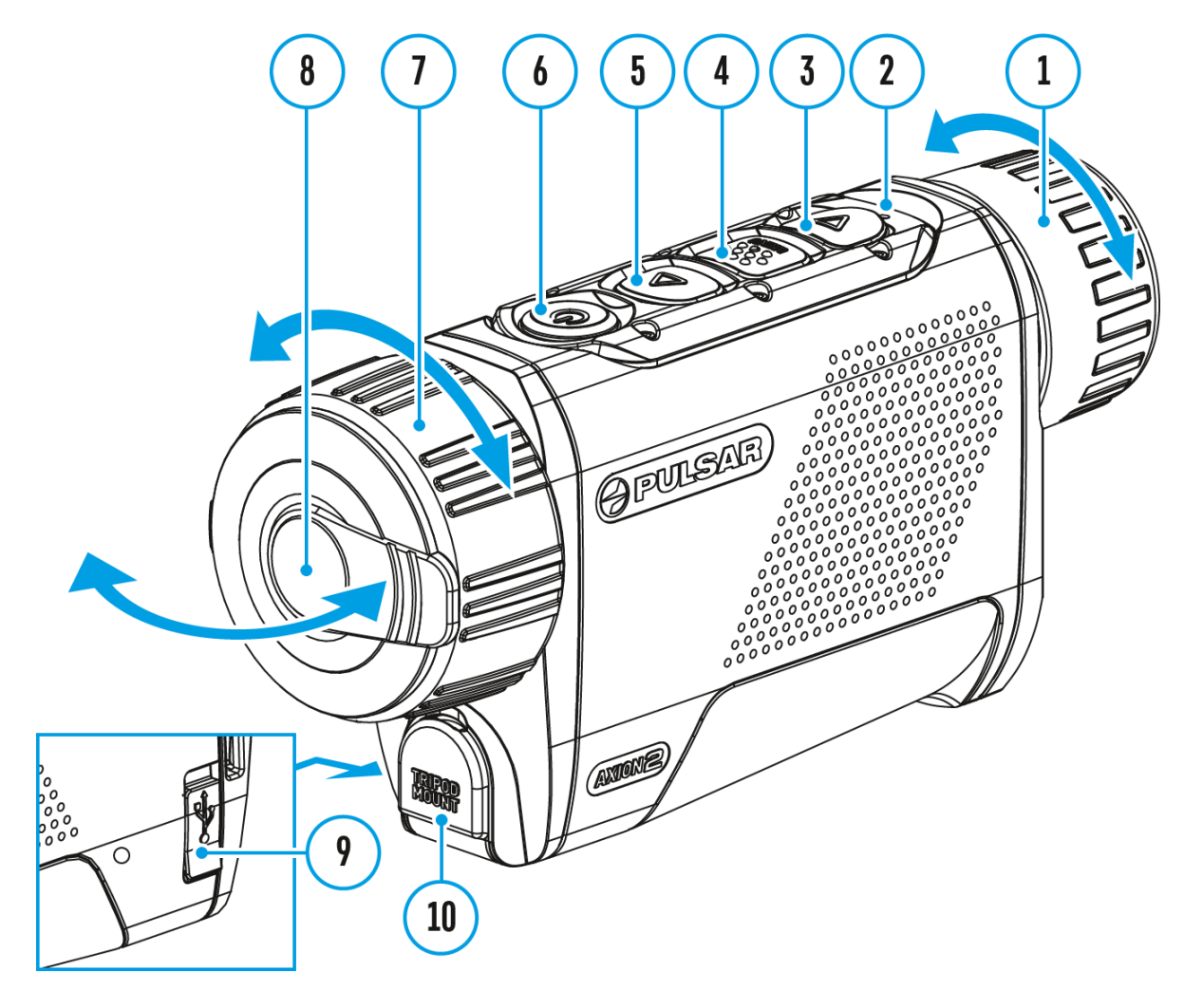

The device functionality allows you to quickly increase the base magnification by 2 or 4 times as well as return to the base magnification.

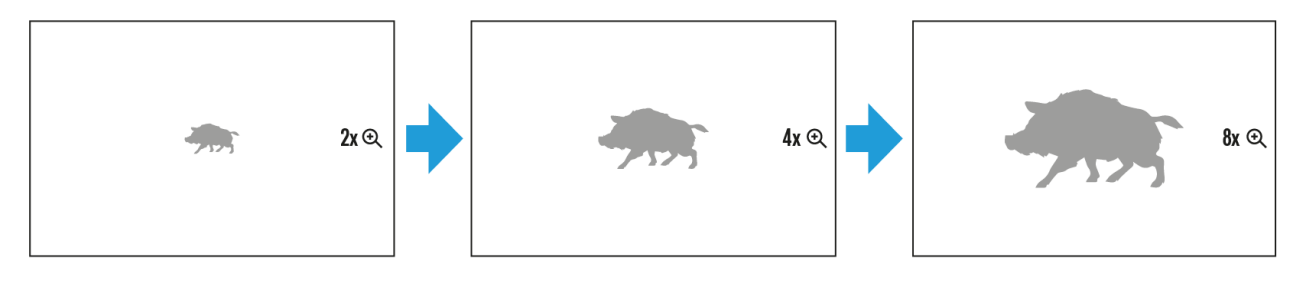

Press and hold the **UP/ZOOM (5)** button to change the digital zoom.

# **PiP Function**

# Show device diagram

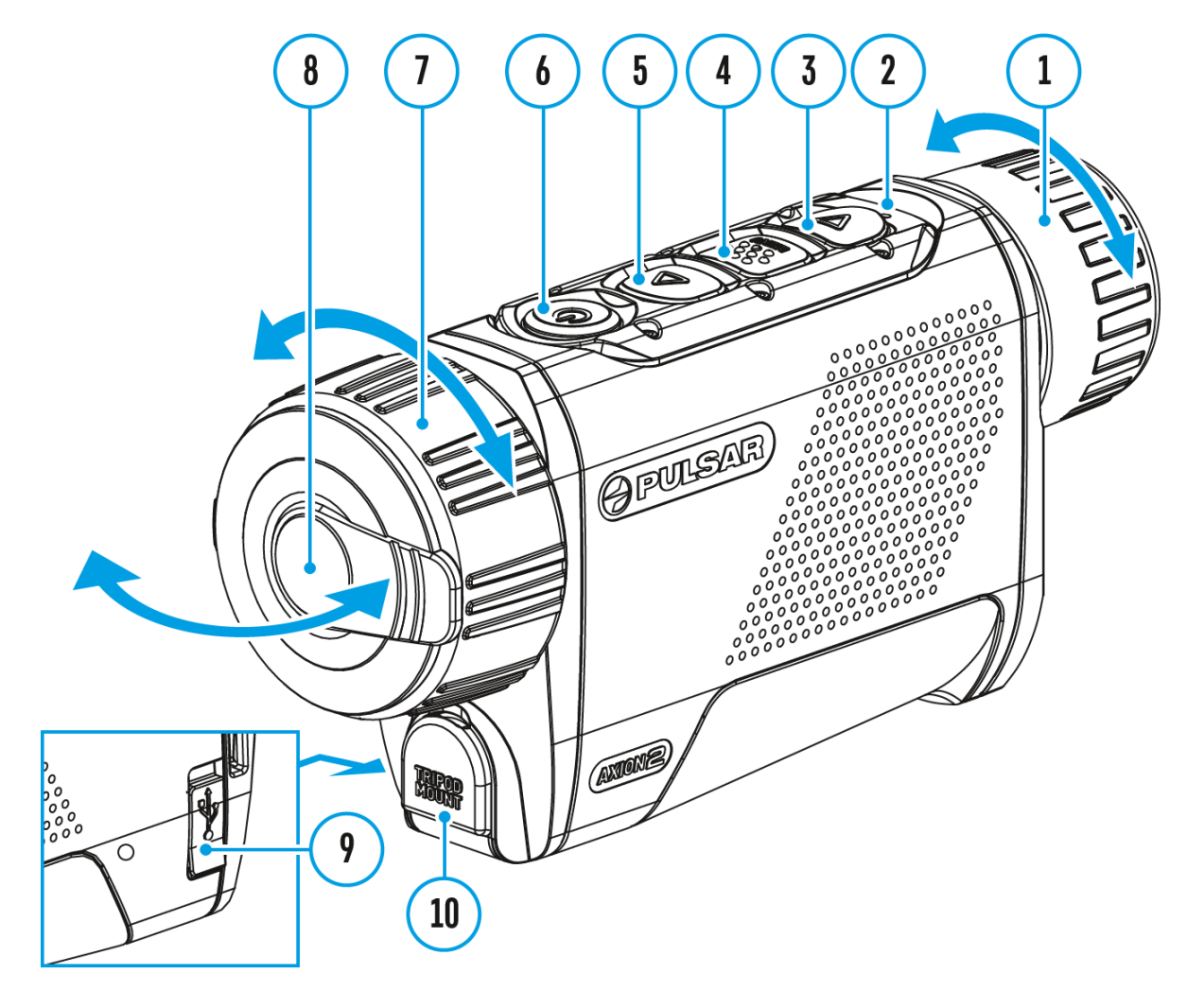

The **PiP** (Picture-in-Picture) function allows you to see both the main image and a magnified image in a dedicated window.

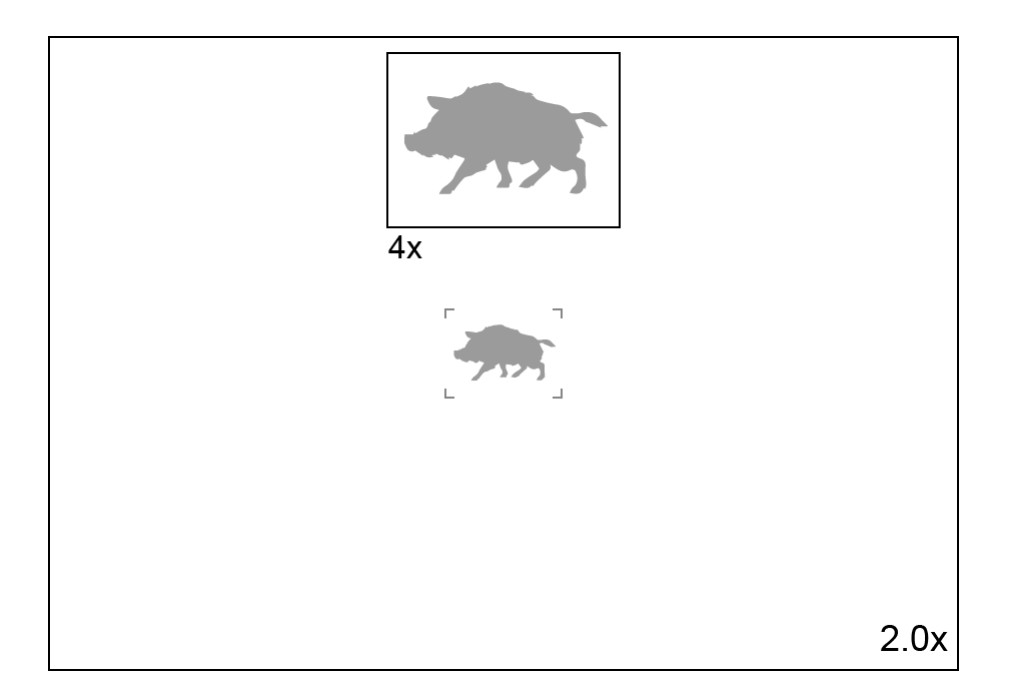

- To turn on and off the **PiP** function see the **PiP Mode** section.
- Press and hold the **UP (5)** button to change the magnification ratio in the **PiP**window.
- The zoomed image is displayed in a dedicated window, while the image in the rest of the screen is displayed at base magnification (2x).
- When the **PiP** is turned on you can control both the discrete and smooth digital zoom. In this case the zoom value changes only take place in the dedicated window.
- When the **PiP** function is turned off, the screen will display at the magnification that was set in **PiP**mode.

# **Display-Off Function**

# Show device diagram

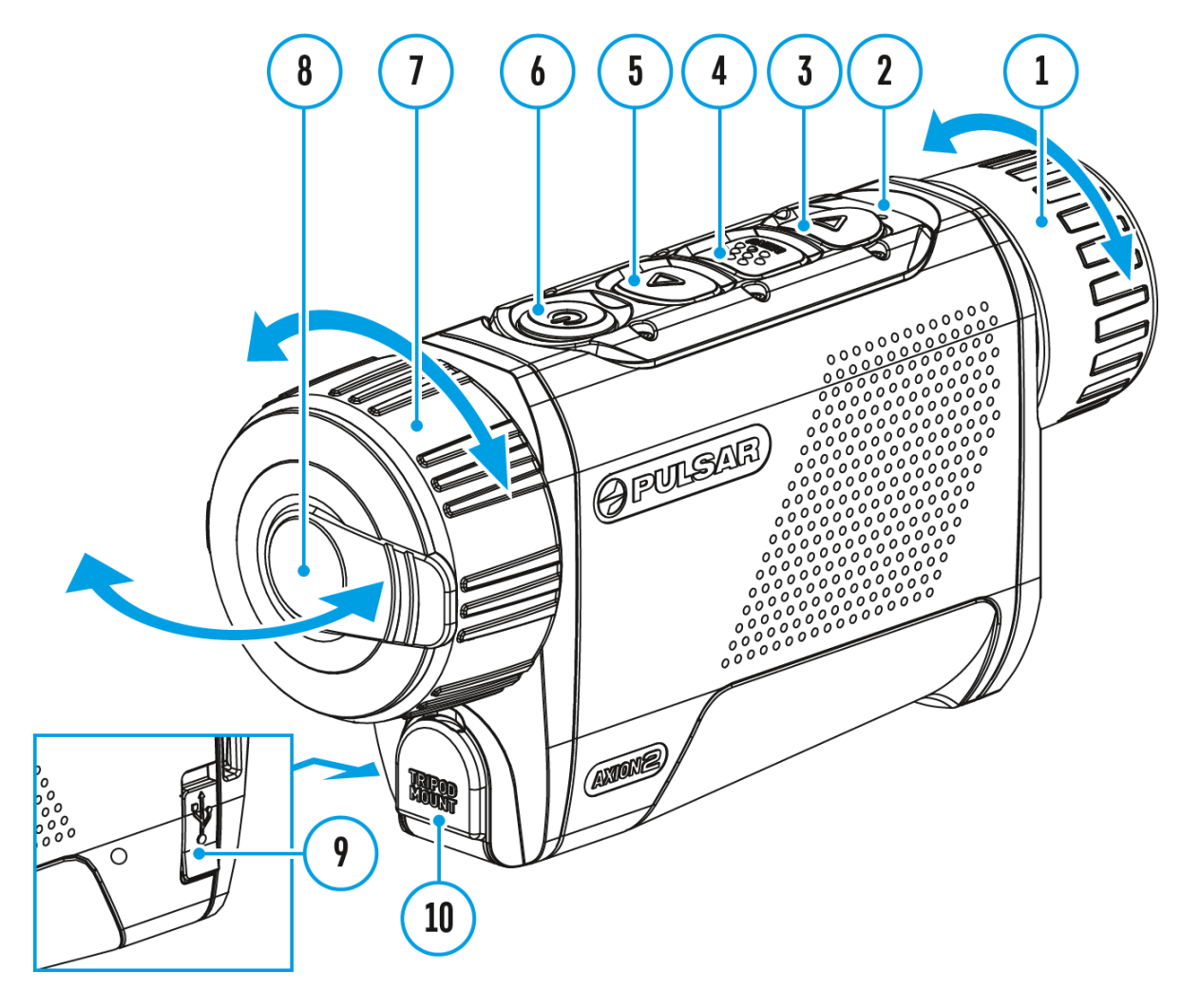

This function darkens the screen, which aids the user's concealment. However, the device stays on.

When this function is in use, the device switches to the standby mode, which allows it to be switched on instantly.

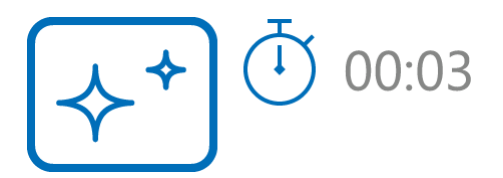

- 1. When the device is on, press and hold the **ON/OFF (6)** button. The display will turn off, the current time and the "**Display off**"icon will appear.
- 2. Turn the display back on with a short press of the**ON/OFF (6)** button.
- 3. When you press and hold the **ON/OFF (6)** button, the display shows the "**Display off**" icon with a countdown. Pressing & holding the button down for the duration of the countdown will power the device off completely.

# **Wi-Fi Function**

The device has a function enabling wireless communication with external devices (smartphone or tablet) via Wi-Fi.

• Turn on the wireless module in the WI-Fi Activation menu option.

| Indication on the status bar | <b>Connection Status</b>                        |
|------------------------------|-------------------------------------------------|
| *                            | Wi-Fi is switched off                           |
|                              | Wi-Fi connection is in progress                 |
| <b>₹</b> ?                   | Wi-Fi is switched on, no connection with device |
| <b>€</b>                     | Wi-Fi is switched on, device connected          |

Wi-Fi is displayed in the status bar as follows:

- The device is recognized by an external device as AXION2\_XXXX where XXXX are the four last digits of the serial number.
- After entering the password (default: 12345678) on a mobile device (see Password Setup subsection of the Wi-Fi Settings section for more information on setting a password) and setting up a connection, the icon in the status bar will change to
- The Wi-Fi function will turn off automatically if there is not enough battery power for Wi-Fi. The battery icon will turn red and flash. To use the Wi-Fi function again, you need to charge the battery.

# **Stadiametric Rangefinder**

## Show device diagram

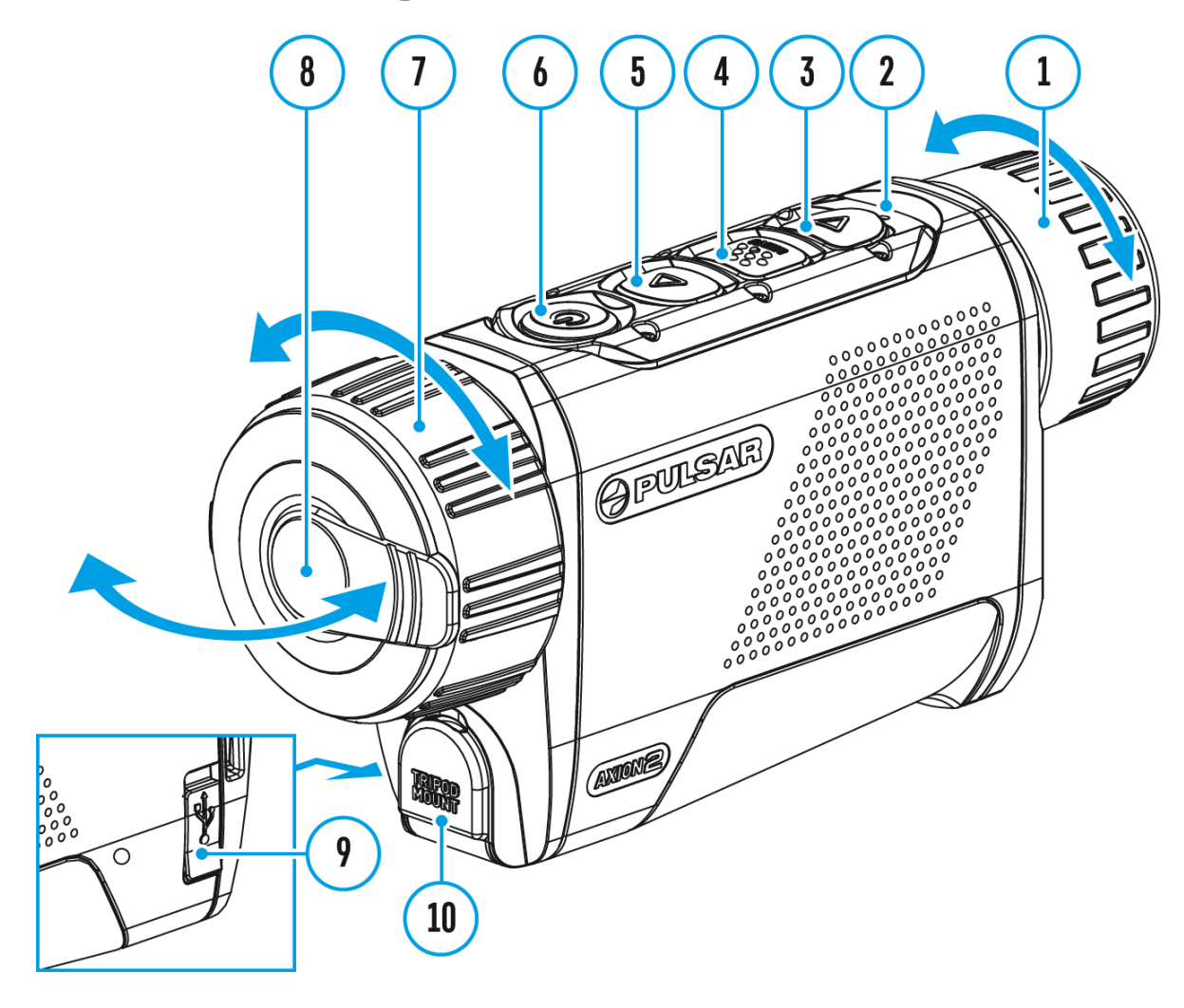

**Axion 2**thermal imagers are equipped with a stadiametric rangefinder which allows the user to determine the approximate distance to an object of a known size with reasonable accuracy.

| 235m        |      |  |
|-------------|------|--|
| <b>9</b> 6m | <br> |  |
| 🛃 41m       |      |  |
|             |      |  |

- 1. Select the **Stadiametric Rangefinder** function with short presses of the **MENU (4)** button until the icon **H** is selected.
- 2. You will see on the display: measurement bars, icons of three reference objects and respective distances for the three objects.
- 3. Position the lower fixed bar under the object being ranged.
- 4. By pressing the **UP (5)/DOWN (3)** buttons, move the upper horizontal bar relative to the lower fixed bar until the object fits entirely between the two bars. The distance to the object is automatically recalculated as you move the upper line.
- 5. Exit the rangefinder mode with a long press of the **MENU (4)**button or wait 10 seconds to exit automatically.

#### Notes:

- There are three predefined values for the reference objects: Hare 0.3 m height, Boar 0.7 m height, Deer 1.7 m height.
- Before it appears on the display, a measured distance value is rounded up to 5m for larger values and rounded down to 1m for smaller values.
- To select the unit of measurement (Meters or Yards), go to the **General** Settings Settings and found or type unknown of Measure with submenu.

# Installing the Device on a Tripod

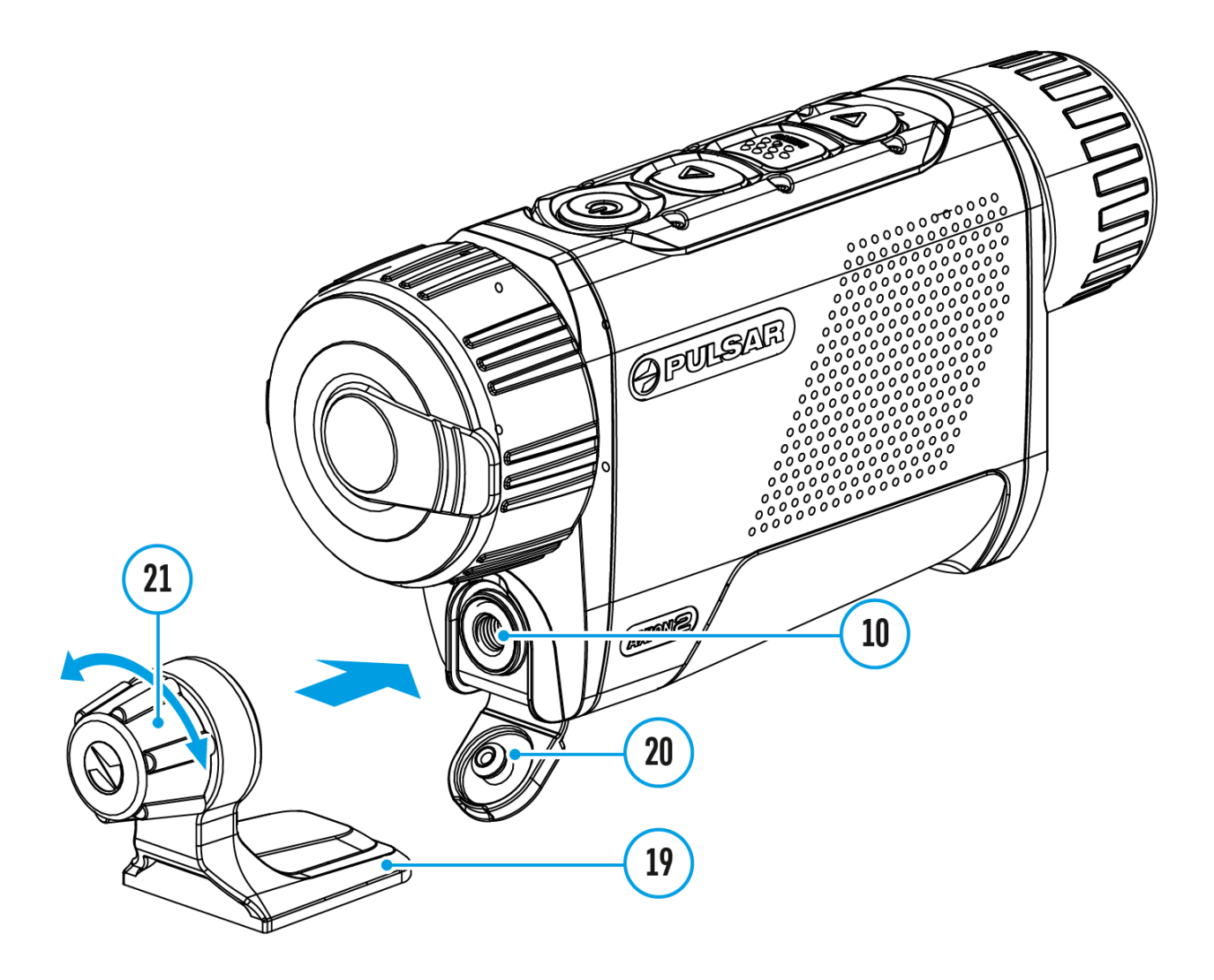

- 1. Open the cover (20) of the socket (10).
- 2. Attach the tripod adaptor (19) to the socket (10).
- 3. Rotate the adaptor handle clockwise until it stops.
- 4. Secure the adaptor with the device on a tripod.

# **USB** Connection

# Show device diagram

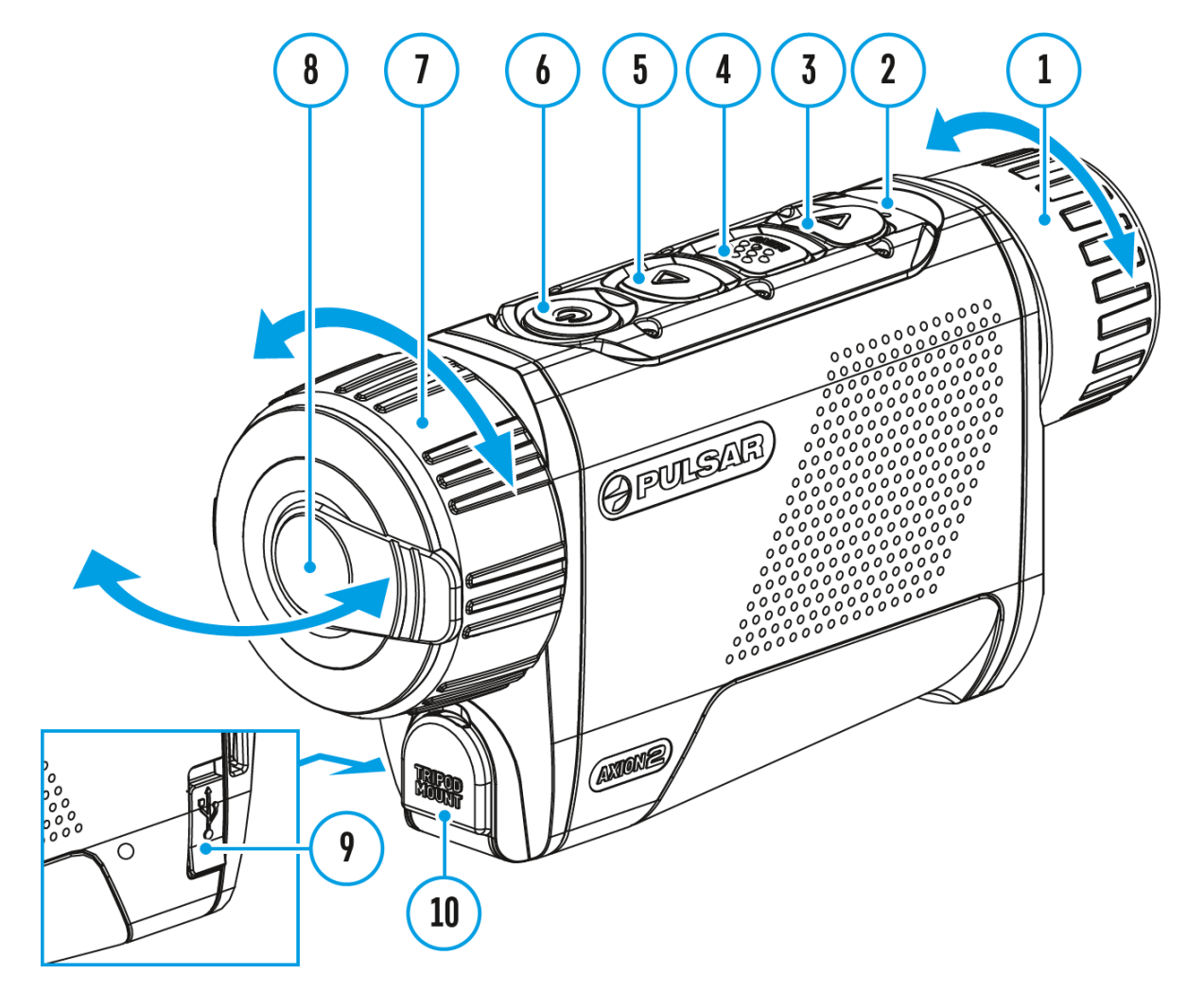

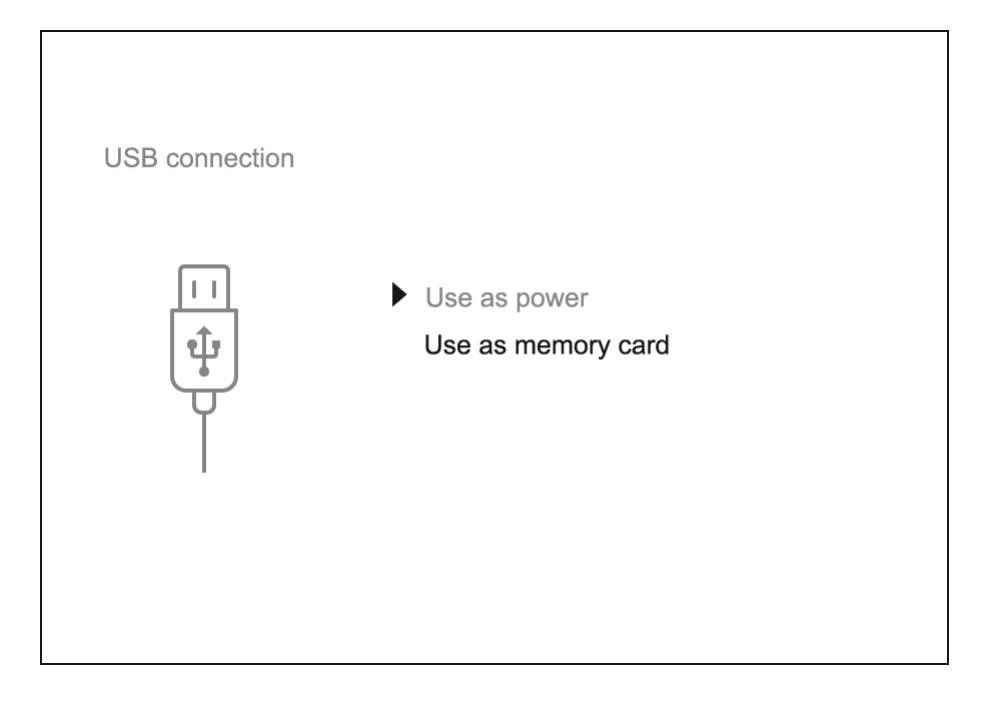

- Connect one end of the USB cable to the USB Type-C port (9) of your device and the other end to the USB port of your PC / laptop using a USB Type-A adapter.
- Turn the device on with a short press of the ON/OFF(6) button (a device that has been turned off cannot be detected by your computer).
- 3. Your device will be detected by the computer automatically; no drivers need to be installed.
- 4. Two connection modes will appear on the display: **Power** and **Memory Card**(external storage device).
- 5. Select the connection mode with the UP (5)/DOWN (3) buttons.
- 6. Confirm the selection with a short press of the **MENU (4)** button.

### Power

- In this mode, a PC/laptop is used as an external power supply. The status bar shows the icon —=. The device continues operating and all functions are available.
- Battery recharge feasibility depends on your computer's USB port.
- When the USB is disconnected from the device when in the **Power** mode, the device keeps operating with the Battery Pack if it is available and sufficiently charged.

### Memory Card (external memory)

- In this mode the device is detected by the computer as a flash card. This mode is designed for work with the files saved in the device's memory. The device's functions are not available in this mode; the device turns off automatically.
- If video recording was in progress when the connection was made, recording stops and the video is saved.
- If the device is in **Memory Card** mode and is disconnected from USB, the device will remain on.

# **Stream Vision 2**

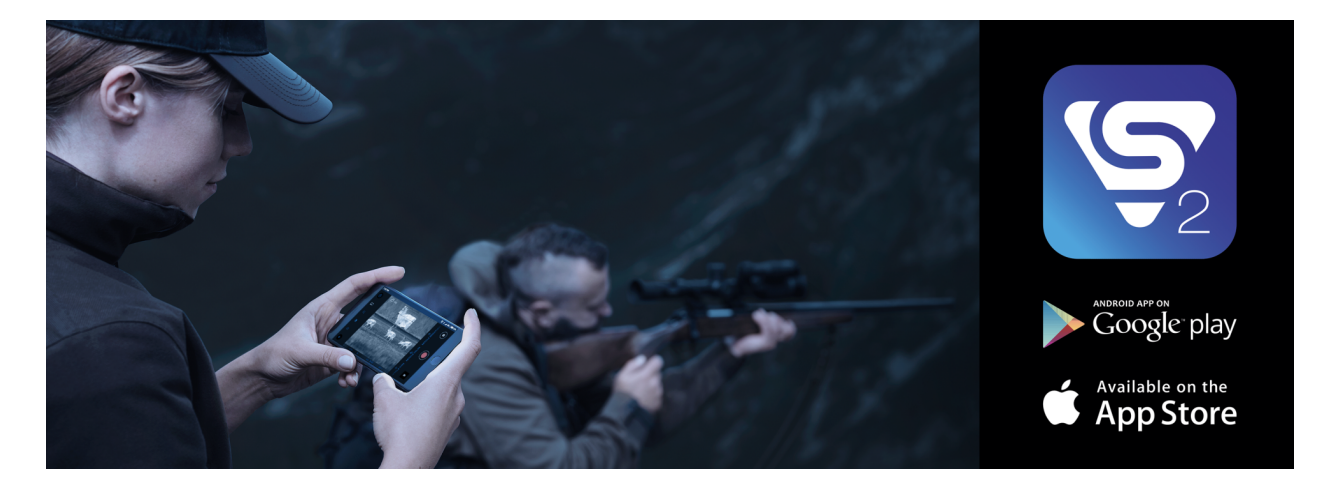

Install the Stream Vision 2 application to download files, update firmware, control the device by remote control and broadcast images from your device to a smartphone or a tablet via WiFi.

We recommend using the latest version – Stream Vision 2.

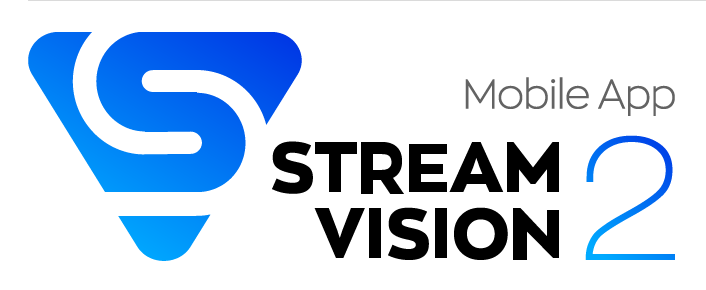

You can find further guidelines on Stream Vision 2 here.

Download from Google Play

**Download** from App Store

Find answers to frequently asked questions about using Stream Vision 2 **here**.

### **Stream Vision 2 Manual**

### Android

https://e.issuu.com/embed.html?d=stream\_vision\_2\_quick\_guide\_for\_android\_en&hidels

### iOS

https://e.issuu.com/embed.html?d=stream\_vision\_2\_quick\_guide\_for\_ios\_en&hideIssuuL

# **Firmware Update**

- 1. Download the free Stream Vision 2 App in Google Play or App Store.
- 2. Connect your Pulsar device to your mobile device (smartphone or tablet).
- 3. Launch Stream Vision 2 and go to section "Settings".
- 4. Select your Pulsar device and press "Check firmware update".
- 5. Wait for the update to download and install. Pulsar device will reboot and will be ready to operate.

### Important:

- if your Pulsar device is connected to a phone or mobile device, please turn on mobile data transfer (GPRS/3G/4G) to download update;
- if your Pulsar device is not connected to your phone or mobile device but is already listed in "Settings" > "My devices" section, you may use Wi-Fi to download update.

Find answers to frequently asked questions about using Stream Vision 2 **here**.

### Is your firmware up to date?

Click **here**to check the latest firmware for your device.

# **Technical Inspection**

It is recommended to inspect your riflescope before each use. Check the following:

- The device should be free of any cracks or deformations.
- The lenses should be free of cracks, grease, dirt or debris.
- The battery level of the device should be full. Electrical sockets should be free of salts, oxidation, or other debris.
- All controls should be responsive.

# Technical Maintenance and Storage

Maintenance should be carried out at least twice a year and should include the following steps:

- Wipe the exterior surfaces of metal and plastic parts with a cotton cloth. Do not use chemically active substances, solvents, etc. as these will damage the paint.
- Clean the electric contacts of the Battery Pack and the device's battery slot using a non-greasy organic solvent.
- Check the objective and eyepiece lenses and if required, remove dust and sand from the optics (it is preferable to use a non-contact method). Cleaning of the exterior surfaces of the optics should be done with cleaners designed especially for this purpose.
- Store the device in a carrying case. Remove the Battery Pack for longterm storage.

# Troubleshooting

For technical support please contact support@pulsar-vision.com.

Answers to frequently asked questions about the devices can also be found in the **FAQ** section.

# The device does not turn on

### **Possible cause**

Battery Pack is discharged.

### Solution

Charge the Battery Pack.

# The device does not operate from an external power source

### **Possible cause**

The USB cable is damaged.

### Solution

Replace the USB cable.

#### **Possible cause**

The external power supply is discharged.

### Solution

Charge the external power supply (if necessary).

# The image is blurry, with vertical stripes or an uneven background

#### **Possible cause**

Calibration is required.

### Solution

Perform the calibration according to **Calibration Mode**section.

### **Black screen after calibration**

### Solution

If the image does not clear after calibration, you need to recalibrate.

# Poor quality image. There is noise or ghost images of previous scenes or objects

### **Possible cause**

Manual calibration has been performed with the lens cover open.

### Solution

Check the **Calibration Mode**, close the lens cover and calibrate the device.

## The image is too dark

### **Possible cause**

Brightness or contrast level is too low.

### Solution

Adjust the brightness or contrast level in the Quick Menu.

# Colour bars appear on the display or the image disappears

#### **Possible cause**

The device was exposed to static electricity during operation.

### Solution

After exposure to static electricity, the device may either reboot automatically or require turning off and on again.

# The image of the object being observed is missing

#### **Possible cause**

The object is behind glass, which obstructs thermal vision.

#### Solution

Remove the glass.

### Poor image quality / Detection range reduced

#### **Possible cause**

These problems may occur during observation in adverse weather conditions (snow, rain, fog, etc.).

# Smartphone or tablet PC cannot be connected to the device

#### **Possible cause**

Device password has been changed.

#### Solution

Delete the network and connect again using the password saved in the device.

#### **Possible cause**

The device is in an area with too many Wi-Fi networks that may be causing signal interference.

#### Solution

To ensure a stable Wi-Fi connection, relocate the device to an area with fewer or no Wi-Fi networks.

#### **Possible cause**

The device has a 5 GHz network enabled, but the smartphone only supports 2.4 GHz.

#### Solution

**Switch** the device's Wi-Fi bandwidth to 2.4 GHz.

More information on solving problems with connection to Stream Vision 2 by following the **link**.

### Wi-Fi signal is missing or interrupted

#### **Possible cause**

Smartphone or tablet is out of range of a strong Wi-Fi signal. There are obstacles between the device and the smartphone or tablet (e.g., concrete walls).

#### Solution

Relocate smartphone or tablet into the Wi-Fi signal line of sight.

More information on solving problems with connection to Stream Vision

2 by following the **link**.

# The image quality during the device operation at below zero temperatures is worse than at positive temperatures

### **Possible cause**

In warm climates, objects in the background of a thermal image heat up differently because of thermal conductivity, generating a high temperature contrast and a sharper thermal image.

In cold climates, objects in the background of a thermal image will cool down to roughly the same temperature, which leads to a greatly reduced temperature contrast and a degraded image quality. This is normal for all thermal imaging devices.

# Legal Compliances and Disclaimers

**Attention!** A license is required for Axion Thermal Imager when exporting outside your country.

**Electromagnetic compatibility.** This product complies with the requirements of European standard EN 55032: 2015, Class A.

**Caution!**Operation of this equipment in a residential environment could cause radio interference.

The manufacturer reserves the right at any time, without mandatory notice, to make changes to the package contents, design and characteristics that do not impair the quality of the product.

Repair of the device is possible within 5 years.

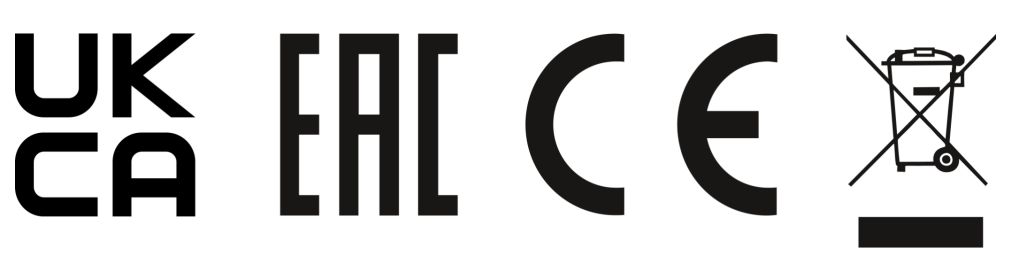